## Geographic Information Systems (GIS) and VR Program Needs Assessment: Locating Potential Unserved and Underserved Areas and Clients

Todd Sink, Ph.D., Research Specialist II WV Division of Rehabilitation Services

Pisnu Bua-Iam, M.A., Senior Manager WV Division of Rehabilitation Services

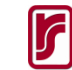

# Outline

- Introduction
  - Background on geographic information systems (GIS)
  - Purpose
  - Goals
- Identification of Potential Underserved and Unserved Areas
  - Summary
  - Details, step by step
- Identification of Potential Unserved Minority Areas and Clients
  - Summary
  - Details, step by step
- Summary
  - Other GIS possibilities in VR

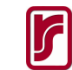

# Background on GIS

- What is it? How does it work?
- What are the benefits?
- Who uses GIS? What is it used for?

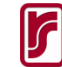

## What is GIS?

## How Does it Work?

### **GIS**?

• A system designed to inform decision making from data

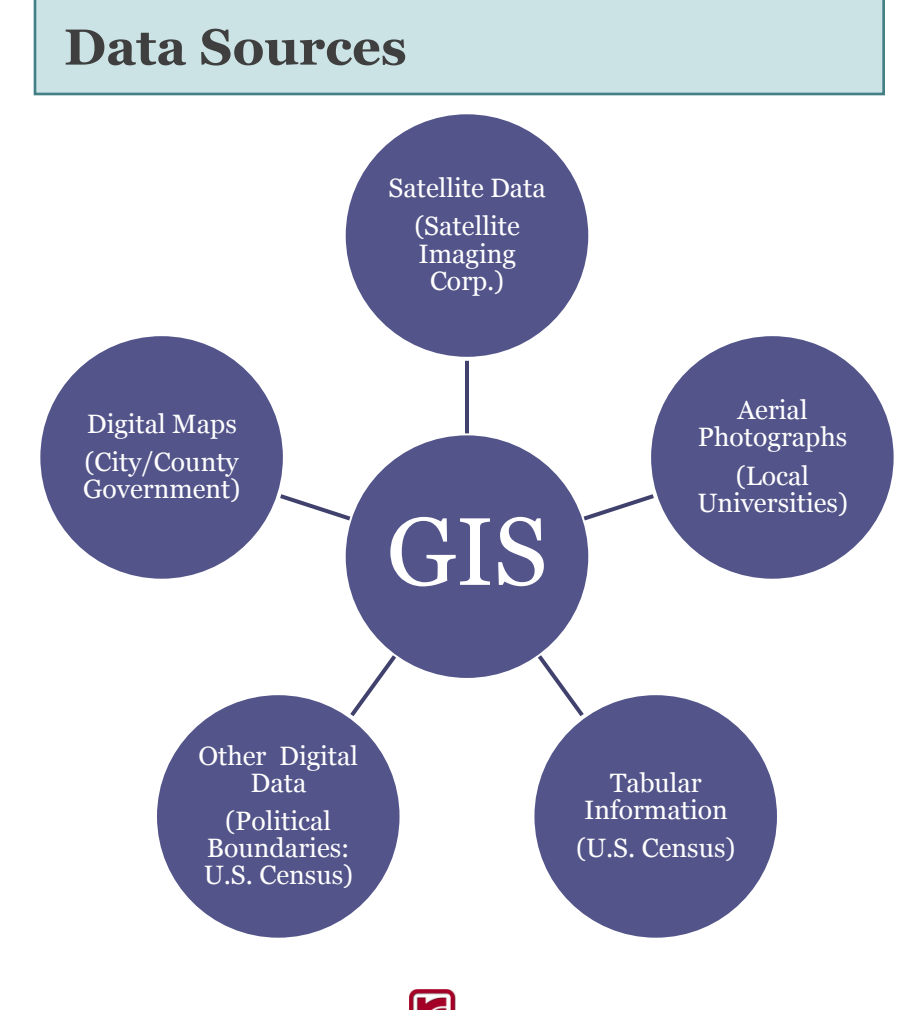

## What are the Benefits?

### **Benefits?**

- Data
  - Capture
  - Store
  - Manage
  - Display
  - Analyze
    - Most efficient and effective for VR administrators
    - Ease with which data can be communicated

## **Example: Tabular Data**

Individuals Age 65 and Older in the United States

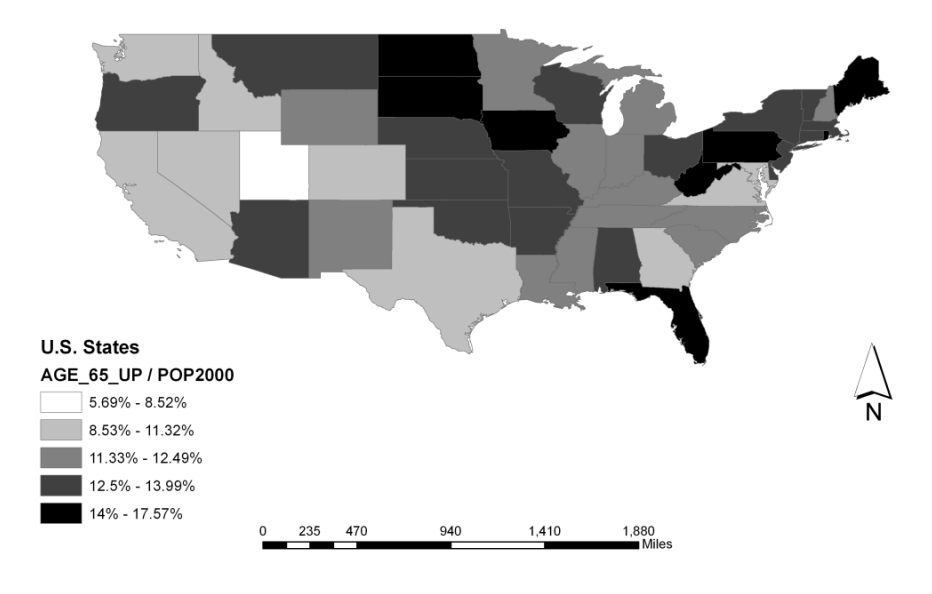

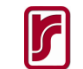

## Who Uses GIS?

## What is it Used for?

### Who?

- Government Agencies
  - Federal
  - State
  - Local
- Real Estate
- Health Care
- Retail
- Information
- Others

## **Uses?**

- Federal Government
  - Monitor predatory lending practices
- State Government
  - Maintain highways and roads
- Local Government
  - Establish evacuation routes
  - Track local crime patterns
- Real Estate
  - Track property values and tax information
- Health Care
  - Track spread of disease
- Retail
  - Find optimal location for new store
  - Trade Area
- Information
  - Planning of utility expansion

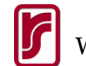

## Purpose

 Introduce GIS (ArcGIS: ArcMap 10) as a tool to pinpoint parts of West Virginia where populations, especially minorities, are potentially unserved and possibly underserved by WVDRS

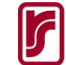

# Goal

- Improve planning for community outreach efforts (especially for persons with disabilities from minority backgrounds)
  - Cost-effective method to increase awareness of WVDRS programs and services among VR stakeholders and consumers

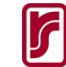

## Identification of Potential Underserved and Unserved Areas

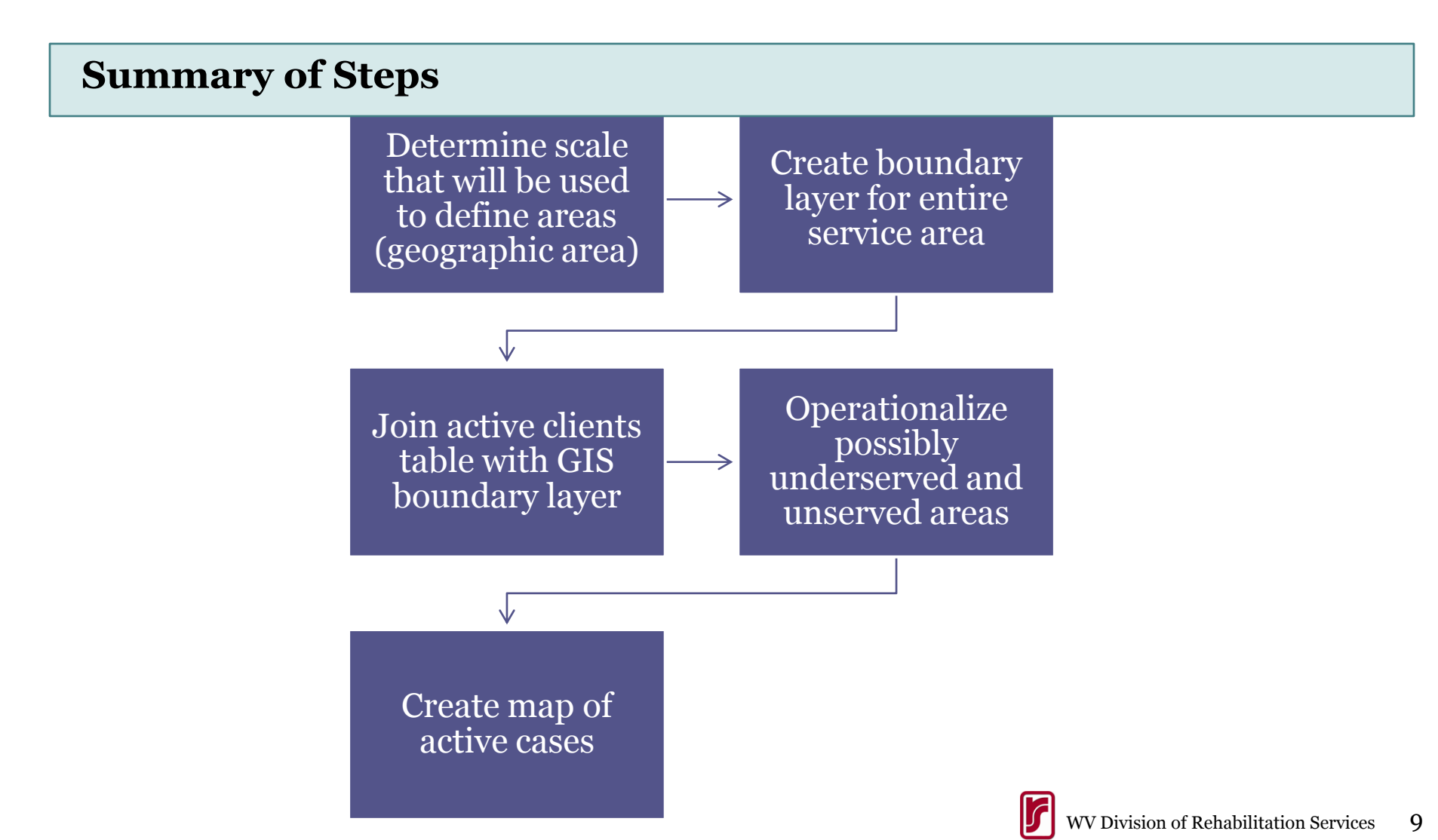

# Step 1. Determine scale for potential underserved and unserved areas (geographic area)

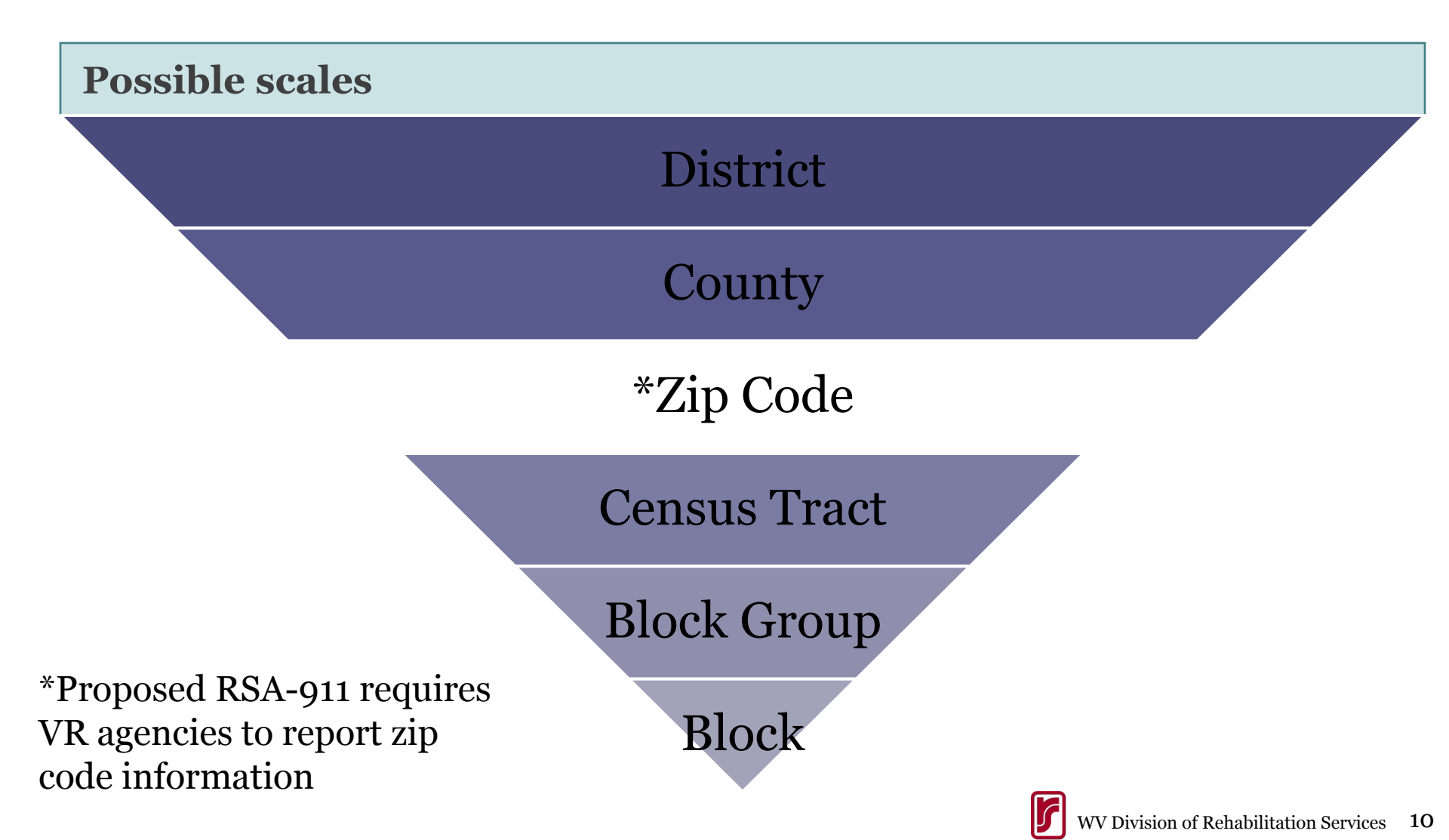

## Step 2. Create Zip Code Boundary Layer for State of West Virginia (WVDRS service area)

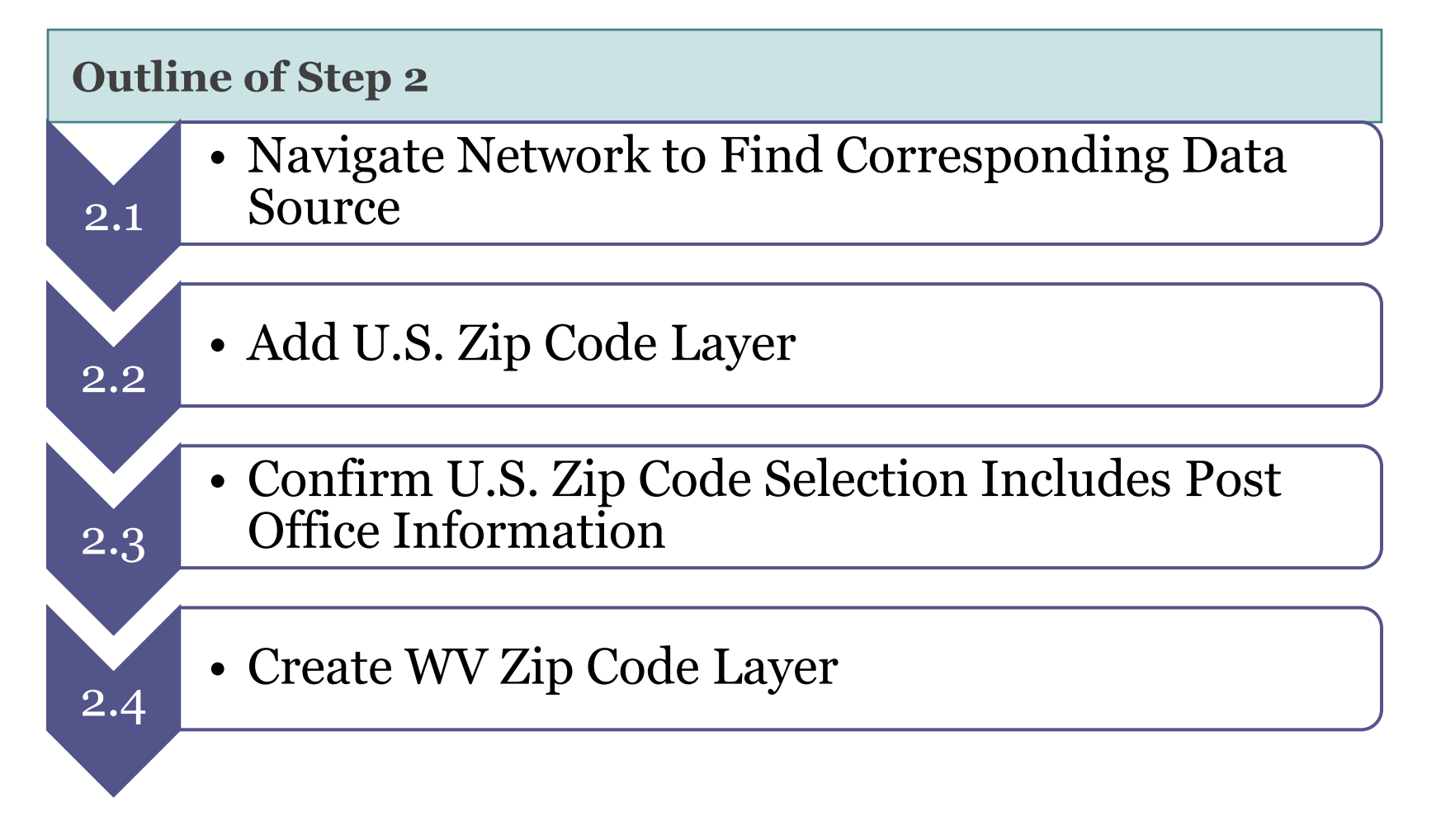

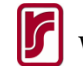

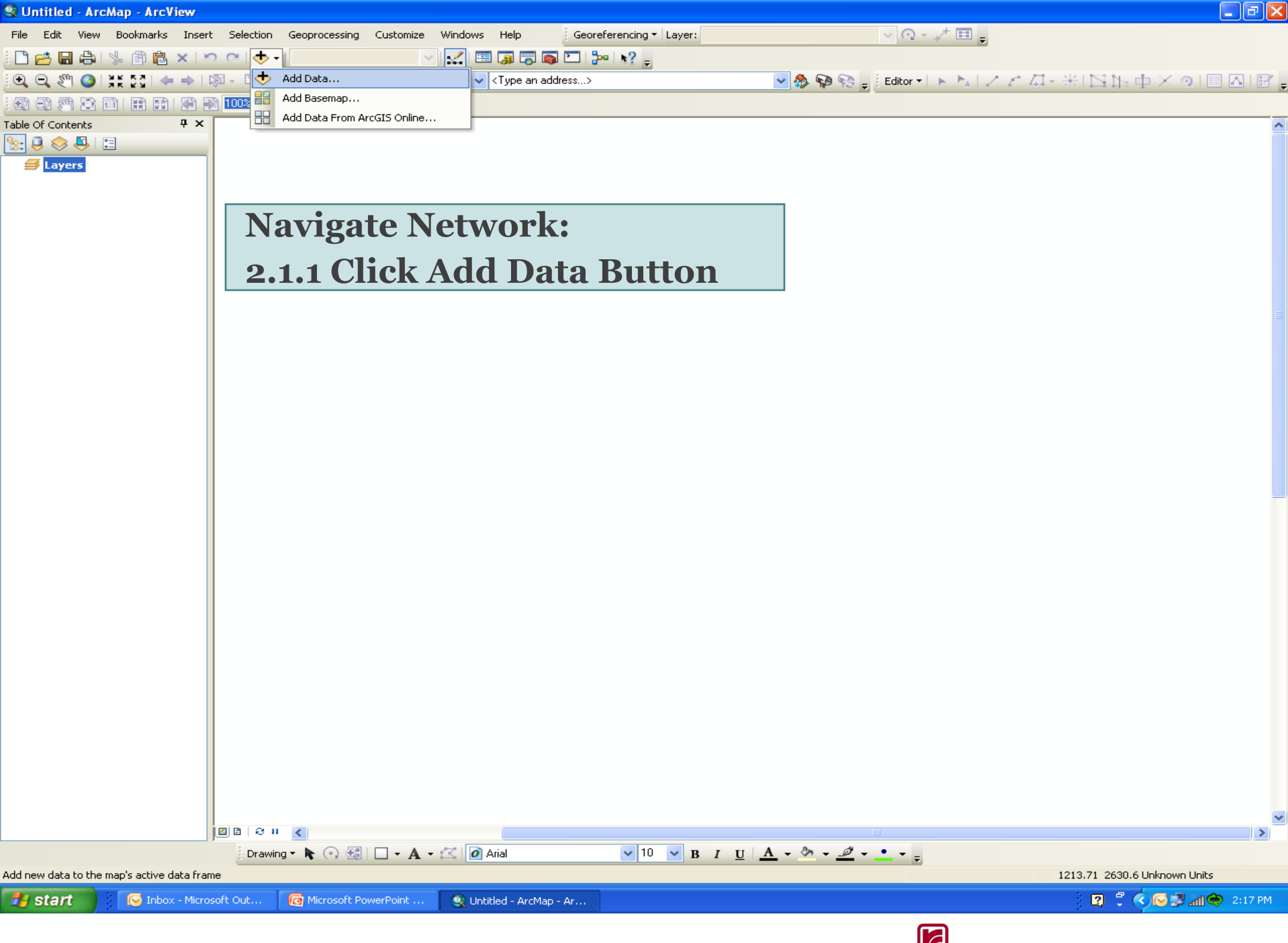

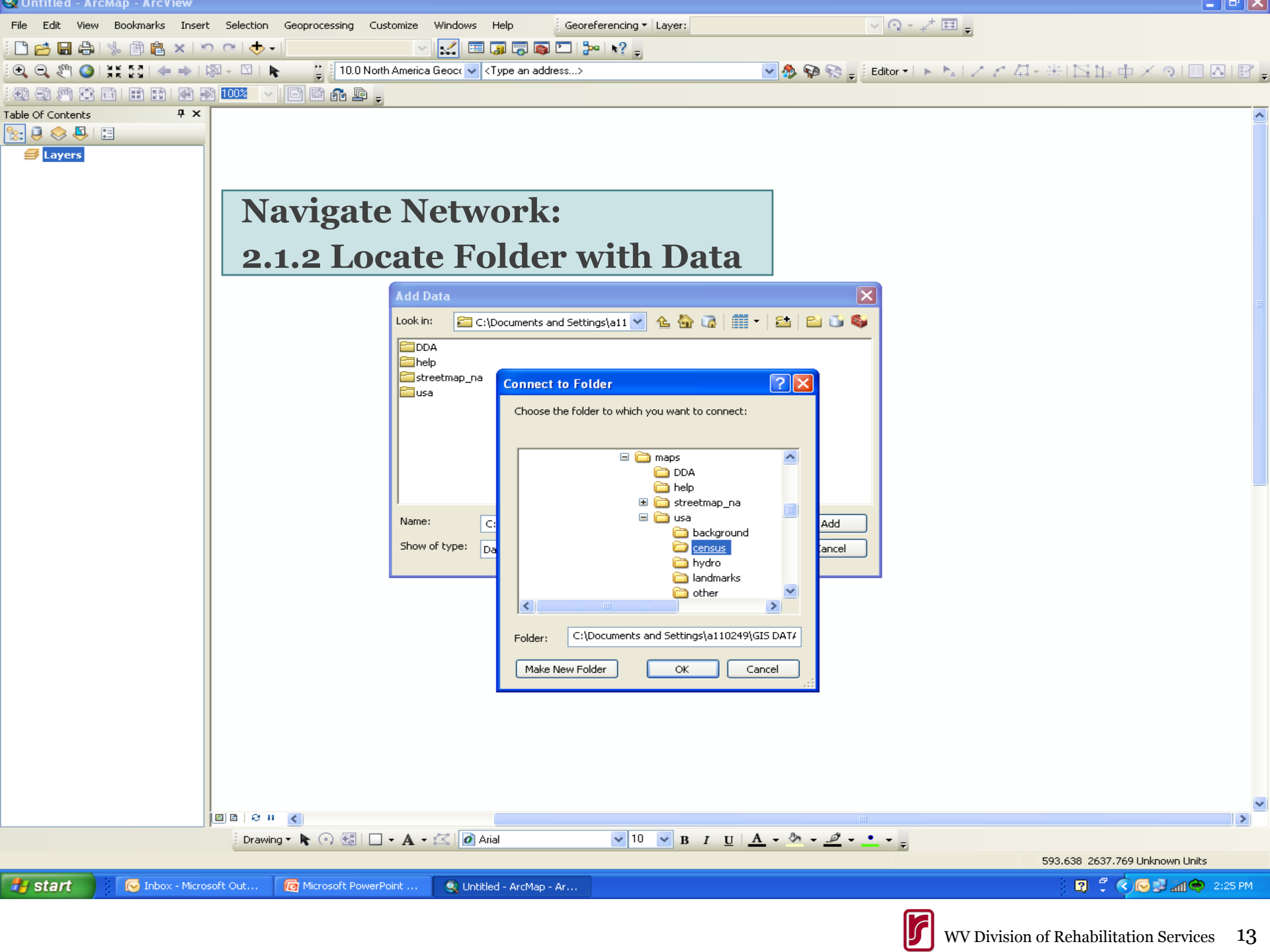

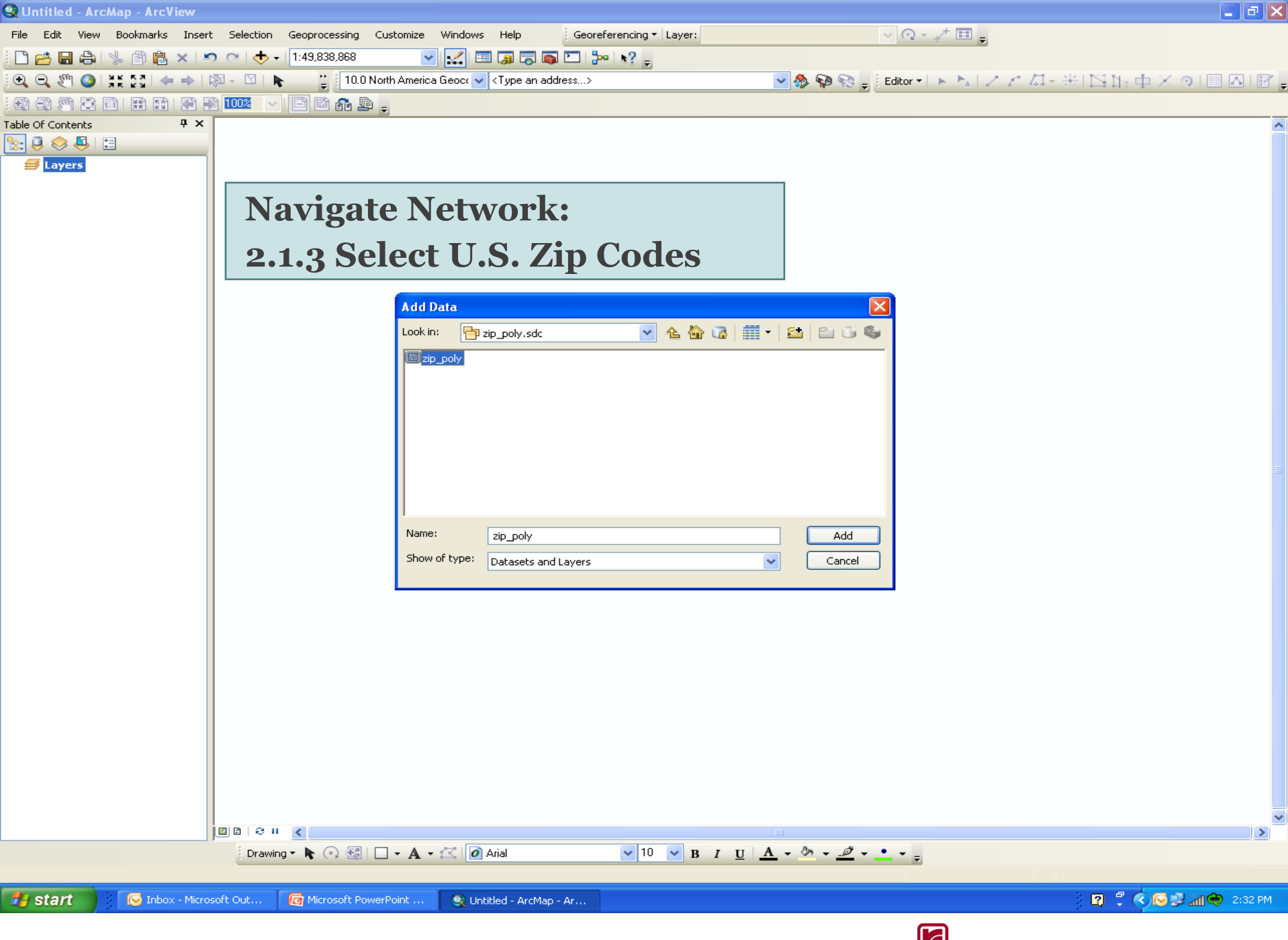

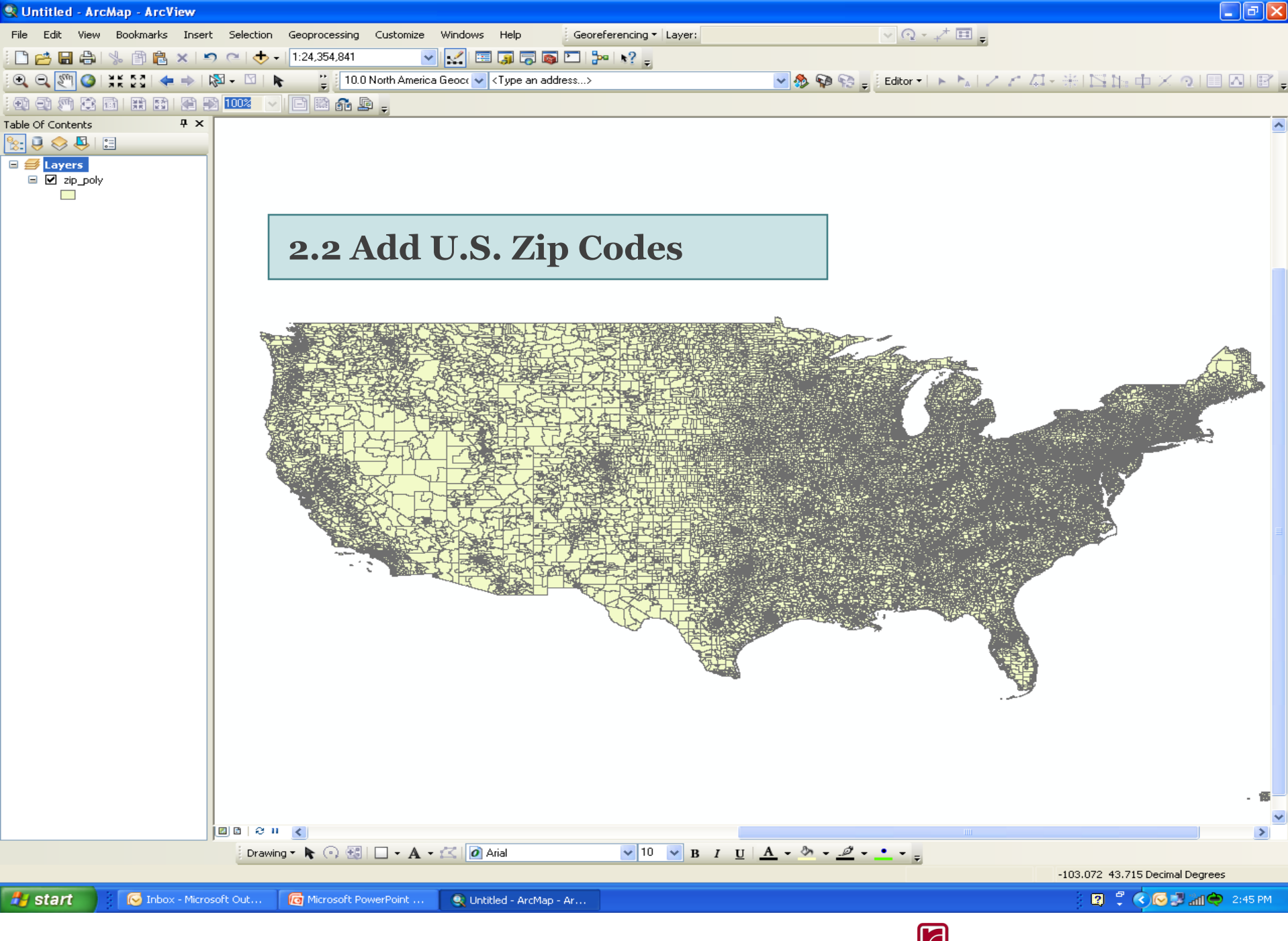

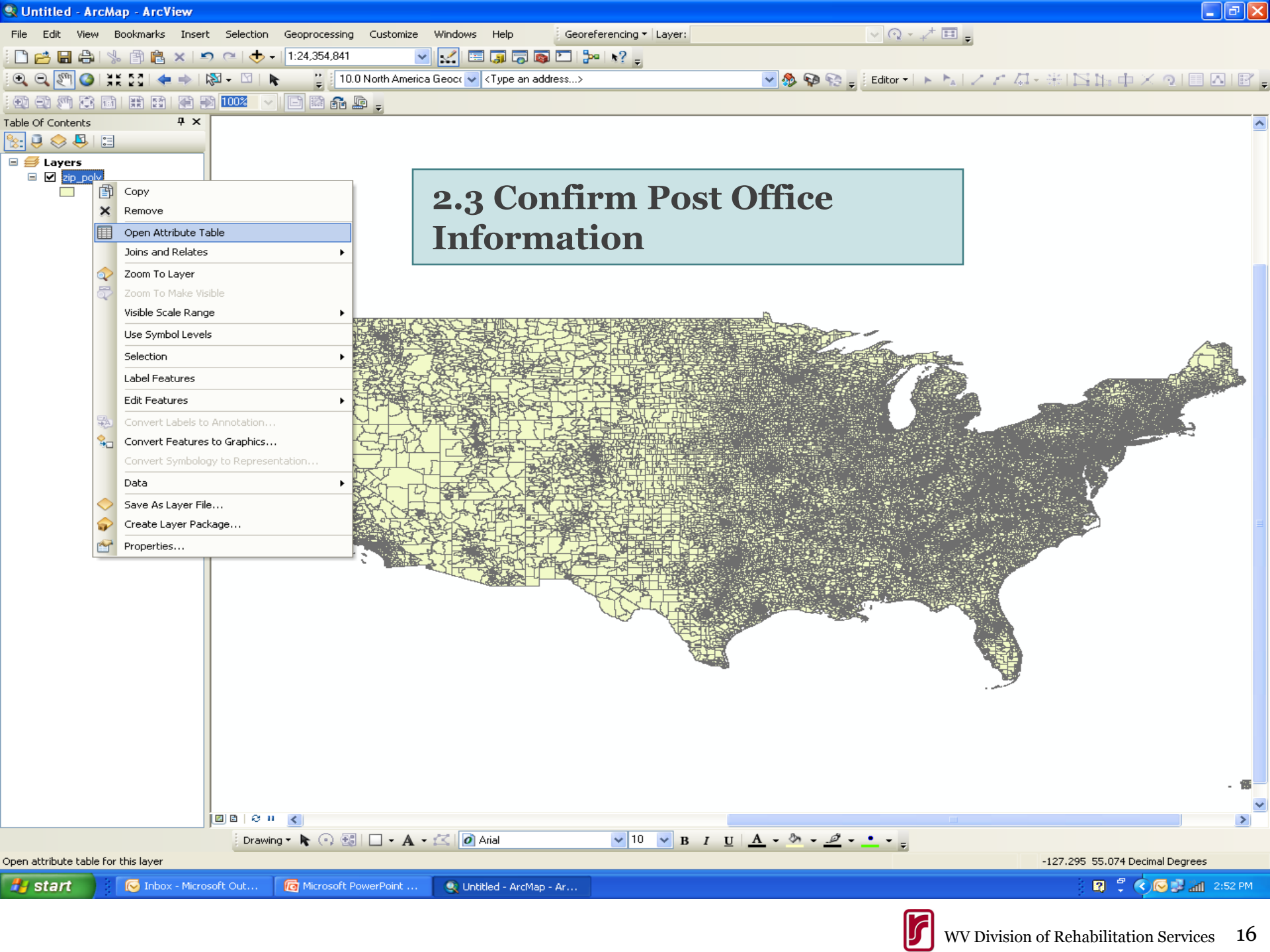

### 🗄 • | 🖶 • | 🖳 🌄 🖸 🐗 🗙

| ObjectID*    Shape *    ZIP    PO_IIAME    STATE    SUMBLKPOP    POP210    POP210    SOMI      0    Polygon    00001    N Dillingham Census Area    AK    80    -99    -98    16192.30      1    Polygon    00003    Alaska Peninsula BOrug    AK    1146    -99    -98    14320.7      2    Polygon    00004    W Kenal Peninsula BOrug    AK    111    -99    -98    6330.7      4    Polygon    00006    Matanuska-Sustina Borug    AK    111    -99    -98    64915.8      5    Polygon    00006    Matanuska-Sustina Bor    AK    114    -99    -99    -98    64915.8      6    Polygon    00007    Southerty North Slope Bo    AK    2.99    -99    -98    64915.8      6    Polygon    00010    Yukon Deta Wilderness    AK    31    -99    -99    2765.2      10    Polygon    00014    Weadyaws Area    CA    33 </th <th>zip_</th> <th>poly</th> <th></th> <th></th> <th></th> <th></th> <th></th> <th></th> <th></th> <th></th>                                                                                                    | zip_ | poly       |         |       |                          |       |           |         |            |          |
|----------------------------------------------------------------------------------------------------|------|------------|---------|-------|--------------------------|-------|-----------|---------|------------|----------|
| 0    Polygon    00001    N Dillingham Census Area    AK    80    -99    -99    16192.3      1    Polygon    00002    Yukon Flats Nat Wildlife    AK    1146    -99    -99    92767.7      2    Polygon    00004    W Kenal Peninsula Boroug    AK    111    -99    -99    14320.7      3    Polygon    00005    N Lake and Peninsula Boroug    AK    111    -99    -99    1373.3      5    Polygon    00007    Southerly North Slope Bo    AK    111    -99    -99    14814      6    Polygon    00007    Southerly North Slope Bo    AK    -99    -99    2788.4      7    Polygon    00010    Yukon Deta Wilder Ref    AK    31    -99    -99    2785.2      10    Polygon    00012    Mt Meadows Area    CA    -99    -99    1215.0      11    Polygon    00014    West Pima County    AZ    377    -99    -99    1215.0<                                                                                                    |      | ObjectID * | Shape * | ZIP   | PO_NAME                  | STATE | SUMBLKPOP | POP2010 | POP10_SQMI | SQMI     |
| 1    Polygon    00002    Yukon Flats Natt Wildlife    AK    1146    -98    -98    92767.7      2    Polygon    00003    Alaska Peninsula Boroug    AK    111    -98    -99    16320.7      3    Polygon    00006    N Lake and Peninsula Boroug    AK    111    -98    -99    6350.0      4    Polygon    00006    Matanuska-Sustina Bor    AK    111    -99    -99    17431.4      6    Polygon    00007    Southery North Slope Bo    AK    -99    -99    -99    64915.8      7    Polygon    00010    Yukon Deta Wilderness    AK    -99    -99    2788.4      8    Polygon    00011    Mt Meadows Area    CA    -99    -99    2756.3      9    Polygon    00014    Wteain NTL Wildlife Ref    AK    31    -99    -99    1215.0      11    Polygon    00014    Vest Pina County    CA    6491.53    -99    199    1215.0                                                                                                    |      | 0          | Polygon | 00001 | N Dillingham Census Area | AK    | 80        | -99     | -99        | 16192.36 |
| 2  Polygon  00003  Alaska Peninsula NVMR  AK  116  -99  -99  14320.7.    3  Polygon  00004  W Kenai Peninsula Boroux  AK  111  -99  -99  6530.3.    4  Polygon  00005  N Lake and Peninsula Boro  AK  111  -99  -99  17481.4    6  Polygon  00007  Southerty North Stope Bo  AK  -99  -99  6530.3.    7  Polygon  00007  Southerty North Stope Bo  AK  2  -99  -99  64915.8.    7  Polygon  00001  Vukon Detta Vilderness  AK  2  -99  -99  2786.2    10  Polygon  00011  Keadows Area  CA  -99  -99  303.9    11  Polygon  00014  Weat Pina County  AZ  57  -99  -99  128.9    11  Polygon  00015  Coronado NTL Forest  AZ  37  -99  -99  328.9    11  Polygon  00015  Sconado NTL Forest  CA  -99                                                                                                    |      | 1          | Polygon | 00002 | Yukon Flats Nat Wildlife | AK    | 1146      | -99     | -99        | 92767.79 |
| 3    Polygon    00004    W Kenai Peninsula Boroug    AK    11    -93    -93    6530.      4    Polygon    00005    N Lake and Peninsula Bor    AK    111    -93    -93    3713.3      5    Polygon    00007    Southerly North Slope Bo    AK    79    -93    -93    64915.8      7    Polygon    00001    Southerly North Slope Bo    AK    -93    -93    2788.4      8    Polygon    00001    Yukon Detta Wilderness    AK    99    -93    -93    2786.2      10    Polygon    00014    Kenai NE (Milderness    AK    31    -93    -93    2756.2      10    Polygon    00014    Kenai NE (Milderness    AK    31    -93    -93    30.9      11    Polygon    00014    Kenai NE (Milderness    AK    31    -93    -93    30.9      12    Polygon    00015    Sequita National Forest    CA    64    -93    -93                                                                                                    |      | 2          | Polygon | 00003 | Alaska Peninsula NV/R    | AK    | 176       | -99     | -99        | 14320.74 |
| Image: Mark Mathematical Mark Mark Mark Mark Mark Mark Mark Mark                                                                                                    |      | 3          | Polygon | 00004 | W Kenai Peninsula Boroug | AK    | 11        | -99     | -99        | 6530.2   |
| Image: Section Section Sectin Section Sectin Section Section Section Section Section Section Se        |      | 4          | Polygon | 00005 | N Lake and Peninsula Bor | AK    | 111       | -99     | -99        | 3713.35  |
| Image: Mark Sector Mark Sector         |      | 5          | Polygon | 00006 | Matanuska-Sustina Bor    | AK    | 759       | -99     | -99        | 17481.47 |
| Image: Normal State    Polygon    00009    Lake Clark National Press    AK    2    -99    -99    2768.4      Image: Normal State    Polygon    00010    Yukon Detta Vulderness    AK    99    -99    -99    5216.3      Image: Normal State    Polygon    00012    Mt Meadows Area    AK    31    -99    -99    -99    2768.4      Image: Normal State    Polygon    00012    Mt Meadows Area    CA    -99    -99    -99    1215.0      Image: Normal State    Polygon    00016    Sequeia National Forest    AZ    37    -99    -99    1215.0      Image: Normal State    Polygon    00016    Sequeia National Forest    CA    -69    -99    -99    393.3      Image: Normal State    CA    -64    -69    -99    -99    393.3      Image: Normal State    CA    -64    -99    -99    -99    493.3      Image: Normal State    CA    CA    -39    -99    -99    411.7                                                                                                    |      | 6          | Polygon | 00007 | Southerly North Slope Bo | AK    | -99       | -99     | -99        | 64915.88 |
| 8  Polygon  00010  Yukon Detta Wilderness  AK  99  -99  -99  5216.3    9  Polygon  00011  Kenai NTL Wildlife Ref  AK  31  -99  -99  2756.2    10  Polygon  00014  West Pina County  AZ  57  -99  -99  129  125.0    11  Polygon  00015  Coronado NTL Forest  AZ  37  -99  -99  128.9    13  Polygon  00016  Sequoia National Forest  CA  -66  -99  -99  39.33    141  Polygon  00017  Northeast Fresno County  CA  -99  -99  -99  499  490    151  Polygon  00017  Northeast Fresno County  CA  -99  -99  -99  490  412.7    151  Polygon  00019  Lassen NTL Forest  CA  -99  -99  -99  411.7    161  Polygon  00020  Sierra National Forest  CA  -39  -99  -99  412.7    171  Polygon                                                                                                    |      | 7          | Polygon | 00009 | Lake Clark National Pres | AK    | 2         | -99     | -99        | 2788.42  |
| 9    Polygon    00011    Kenai NTL Wildlife Ref    AK    31    -99    -99    2756.2      10    Polygon    00012    Mt Meadows Area    CA    -99    -99    -99    30.9      11    Polygon    00014    West Pima County    AZ    57    -99    -99    1215.0      12    Polygon    00015    Scronado NTL Forest    AZ    37    -99    -99    128.9    39.3      14    Polygon    00016    Sequola National Forest    CA    -99    -99    -99    564.3      15    Polygon    00017    Northeast Fresno County    CA    -99    -99    -99    412.7      16    Polygon    00019    Lassen NTL Forest    CA    -99    -99    411.7      17    Polygon    00020    Sierra National Forest    CA    -99    -99    411.7      17    Polygon    00020    East Tulare County    CA    -99    -99    411.7                                                                                                    |      | 8          | Polygon | 00010 | Yukon Detta Wilderness   | AK    | 99        | -99     | -99        | 5216.32  |
| 10    Polygon    00012    Mt Meadows Area    CA    -99    -99    -99    30.9      111    Polygon    00014    West Pina County    AZ    57    -99    -99    1215.0      112    Polygon    00015    Coronado NTL Forest    AZ    37    -99    -99    128.9      13    Polygon    00016    Sequoia National Forest    AZ    -37    -99    -99    39.3      13    Polygon    00016    Sequoia National Forest    CA    -69    -99    -99    99.9    -99    39.3      14    Polygon    00017    Notheast Freeno County    CA    -99    -99    -99    90.6      15    Polygon    00017    Lassen NTL Forest    CA    -25    -99    -99    411.7      16    Polygon    00020    Serra National Forest    CA    -64    -99    -99    111.1      17    Polygon    00026    East Tulare County    CA    -59                                                                                                    |      | 9          | Polygon | 00011 | Kenai NTL Wildlife Ref   | AK    | 31        | -99     | -99        | 2756.27  |
| 11  Polygon  00014  West Pina County  AZ  57  -99  -99  1215.00    12  Polygon  00015  Coronado NTL Forest  AZ  37  -99  -99  128.90    13  Polygon  00016  Sequeia National Forest  CA  6  -99  -99  39.33    14  Polygon  00017  Northeast Fresno County  CA  -99  -99  -99  99.93  39.33    15  Polygon  00017  Northeast Fresno County  CA  -99  -99  -99  99.93  39.33    16  Polygon  00018  Los Padres NTL Forest  CA  -99  -99  -99  90.83    17  Polygon  00020  Sierra National Forest  CA  -99  -99  -99  111.71    18  Polygon  00022  Jackson St Forest  CA  -93  -99  -99  111.71    19  Polygon  00027  Pike NTL Forest  CA  -93  -99  -99  113.81    1012  Polygon  00029                                                                                                    |      | 10         | Polygon | 00012 | Mt Meadows Area          | CA    | -99       | -99     | -99        | 30.92    |
| 12  Polygon  00015  Coronado NTL Forest  AZ  37  -99  -99  128.9    13  Polygon  00016  Sequoia National Forest  CA  6  -99  -99  39.3    14  Polygon  00017  Northeast Fresno County  CA  -99  -99  -99  564.3    15  Polygon  00018  Los Padres NTL Forest  CA  -99  -99  -99  90.8    16  Polygon  00019  Lassen NTL Forest  CA  -99  -99  -99  412.7    17  Polygon  00020  Sierra National Forest  CA  -99  -99  -99  411.7    18  Polygon  00020  Jackson St Forest  CA  A  6  -99  -99  111.1    19  Polygon  00020  East Tulare County  CA  52  -99  -99  1456.3    20  Polygon  00027  Pike NTL Forest  CO  116  -99  -99  113.8    21  Polygon  00023  Lassen National Forest                                                                                                    |      | 11         | Polygon | 00014 | West Pima County         | AZ    | 57        | -99     | -99        | 1215.01  |
| 13    Polygon    00016    Sequoia National Forest    CA    6    -99    -99    39.33      14    Polygon    00017    Northeast Fresno County    CA    -99    -99    -99    564.33      15    Polygon    00018    Los Padres NTL Forest    CA    -99    -99    -99    90.83      16    Polygon    00019    Lassen NTL Forest    CA    -99    -99    -99    412.77      17    Polygon    00020    Sierra National Forest    CA    -99    -99    -99    411.7      18    Polygon    00022    Jackson St Forest    CA    A    8    -99    -99    411.7      19    Polygon    00026    East Tulare County    CA    52    -99    -99    1456.3      20    Polygon    00027    Pike NTL Forest    CO    16    -99    -99    1456.3      21    Polygon    00031    Lassen National Forest    CA    -99    -99                                                                                                    |      | 12         | Polygon | 00015 | Coronado NTL Forest      | AZ    | 37        | -99     | -99        | 128.91   |
| 14  Polygon  00017  Northeast Fresno County  CA                                                                                                    |      | 13         | Polygon | 00016 | Sequoia National Forest  | CA    | 6         | -99     | -99        | 39.33    |
| 15    Polygon    00018    Los Padres NTL Forest    CA    -99    -99    -99    90.83      16    Polygon    00019    Lassen NTL Forest    CA    25    -99    -99    412.73      17    Polygon    00020    Sierra National Forest    CA    -99    -99    -99    411.73      18    Polygon    00022    Jackson St Forest    CA    A    8    -99    -99    411.73      19    Polygon    00026    East Tulare County    CA    52    -99    -99    1456.3      200    Polygon    00027    Pike NTL Forest    CO    116    -99    -99    42.99      21    Polygon    00028    Plumas NTL Forest    CA    -99    -99    -99    113.83      222    Polygon    00031    Lassen National Forest    CA    -99    -99    -99    2.11      23    Polygon    00032    Los Padres NTL Forest    CA    -99    -99                                                                                                    |      | 14         | Polygon | 00017 | Northeast Fresno County  | CA    | -99       | -99     | -99        | 564.38   |
| 16    Polygon    00019    Lassen NTL Forest    CA    25    -99    -99    412.74      17    Polygon    00020    Sierra National Forest    CA    -99    -99    -99    411.75      18    Polygon    00022    Jackson St Forest    CA    CA    8    -99    -99    11.13      19    Polygon    00026    East Tulare County    CA    52    -99    -99    1456.13      20    Polygon    00027    Pike NTL Forest    CO    16    -99    -99    1456.13      21    Polygon    00028    Plumas NTL Forest    CA    44    -99    -99    143.83      22    Polygon    00029    Tahoe National Forest    CA    -99    -99    -99    2.11      23    Polygon    00031    Lassen National Forest    CA    -99    -99    -99    561.33      24    Polygon    00033    Tahoe National Forest    CA    -99    -99                                                                                                    |      | 15         | Polygon | 00018 | Los Padres NTL Forest    | CA    | -99       | -99     | -99        | 90.83    |
| 17    Polygon    00020    Sierra National Forest    CA    -99    -99    -99    411.7      18    Polygon    00022    Jackson St Forest    CA    A8    -99    -99    11.1      19    Polygon    00026    East Tulare County    CA    52    -99    -99    1456.5      20    Polygon    00027    Pike NTL Forest    CO    116    -99    -99    1456.5      21    Polygon    00028    Plumas NTL Forest    CO    116    -99    -99    142.95      22    Polygon    00029    Tahoe National Forest    CA    -99    -99    2.17      23    Polygon    00031    Lassen National Forest    CA    -99    -99    2.17      24    Polygon    00033    Lassen National Forest    CA    -99    -99    2.17      25    Polygon    00033    Tahoe National Forest    CA    -99    -99    43.9      26    Polygon                                                                                                    |      | 16         | Polygon | 00019 | Lassen NTL Forest        | CA    | 25        | -99     | -99        | 412.78   |
| Image: Mark Mark Mark Mark Mark Mark Mark Mark                                                                                                    |      | 17         | Polygon | 00020 | Sierra National Forest   | CA    | -99       | -99     | -99        | 411.72   |
| Image: Mark 1    Polygon    00026    East Tulare County    CA    52    -99    -99    1456.1      Image: Mark 1    Polygon    00027    Pike NTL Forest    CO    116    -99    -99    42.91      Image: Mark 1    Polygon    00028    Plumas NTL Forest    CA    A    -99    -99    113.81      Image: Mark 1    Polygon    00029    Tahoe National Forest    CA    A    -99    -99    -99    113.81      Image: Mark 1    Polygon    00029    Tahoe National Forest    CA    -99    -99    -99    2.11      Image: Mark 1    Polygon    00031    Lassen National Forest    CA    -99    -99    -99    2.11      Image: Mark 1    Polygon    00032    Los Padres NTL Forest    CA    -99    -99    -99    561.31      Image: Mark 1    Polygon    00033    Tahoe National Forest    CA    -99    -99    -99    43.94      Image: Mark 1    Polygon    00035                                                                                                    |      | 18         | Polygon | 00022 | Jackson St Forest        | CA    | 8         | -99     | -99        | 11.12    |
| Image: Constraint of the state of the state of the sta |      | 19         | Polygon | 00026 | East Tulare County       | CA    | 52        | -99     | -99        | 1456.2   |
| Image: Constraint of the system of the system of the sys |      | 20         | Polygon | 00027 | Pike NTL Forest          | со    | 16        | -99     | -99        | 42.98    |
| Image: Constraint of the section of the section of |      | 21         | Polygon | 00028 | Plumas NTL Forest        | CA    | 4         | -99     | -99        | 113.83   |
| AllCA-99-99-9967.63All24Polygon00032Los Padres NTL ForestCA-99-99-99561.33All25Polygon00033Tahoe National ForestCA-99-99-9943.94All26Polygon00034Klamath National ForestCA101-99-99178.83All26Polygon00035Modoc Shasta Klamath forCA104-99-99889.23All28Polygon00037West Tehama CountyCA-99-99-9997.53All29Polygon00038East Tehama CountyCA34-99-99441.13                                                                                                    |      | 22         | Polygon | 00029 | Tahoe National Forest    | CA    | -99       | -99     | -99        | 2.17     |
| 24Polygon00032Los Padres NTL ForestCA-99-99-99561.3025Polygon00033Tahoe National ForestCA-99999943.9026Polygon00034Klamath National ForestCA101-9999178.8026Polygon00035Modoc Shasta Klamath forCA104-9999889.2127Polygon00037West Tehama CountyCA-99-9997.5129Polygon00038East Tehama CountyCA34-99-99441.15                                                                                                    |      | 23         | Polygon | 00031 | Lassen National Forest   | CA    | -99       | -99     | -99        | 67.69    |
| 25Polygon00033Tahoe National ForestCA-99-99-9943.9226Polygon00034Klamath National ForestCA101-99-99178.822027Polygon00035Modoc Shasta Klamath forCA114-99-99889.22228Polygon00037West Tehama CountyCA-99-9997.5229Polygon00038East Tehama CountyCA34-99-99441.1                                                                                                    |      | 24         | Polygon | 00032 | Los Padres NTL Forest    | CA    | -99       | -99     | -99        | 561.36   |
| 26    Polygon    00034    Klamath National Forest    CA    101    -99    -99    178.8      27    Polygon    00035    Modoc Shasta Klamath for    CA    114    -99    -99    889.2      28    Polygon    00037    West Tehama County    CA    -99    -99    -99    97.5      29    Polygon    00038    East Tehama County    CA    34    -99    -99    441.1                                                                                                    |      | 25         | Polygon | 00033 | Tahoe National Forest    | CA    | -99       | -99     | -99        | 43.94    |
| 27    Polygon    00035    Modoc Shasta Klamath for    CA    14    -99    -99    889.2      28    Polygon    00037    West Tehama County    CA    -99    -99    -99    97.5      29    Polygon    00038    East Tehama County    CA    34    -99    -99    441.1                                                                                                    |      | 26         | Polygon | 00034 | Klamath National Forest  | CA    | 101       | -99     | -99        | 178.86   |
| 28    Polygon    00037    West Tehama County    CA    -99    -99    -99    97.53      29    Polygon    00038    East Tehama County    CA    34    -99    -99    441.13                                                                                                    |      | 27         | Polygon | 00035 | Modoc Shasta Klamath for | CA    | 14        | -99     | -99        | 889.23   |
| 29 Polygon 00038 East Tehama County CA 34 -99 -99 441.13                                                                                                    |      | 28         | Polygon | 00037 | West Tehama County       | CA    | -99       | -99     | -99        | 97.59    |
|                                                                                                    |      | 29         | Polygon | 00038 | East Tehama County       | CA    | 34        | -99     | -99        | 441.15   |
|                                                                                                    | -    |            | 1— ·    |       |                          |       |           |         |            |          |

×

~

zip\_poly

**2.3 Confirm Post Office** Information cont.

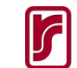

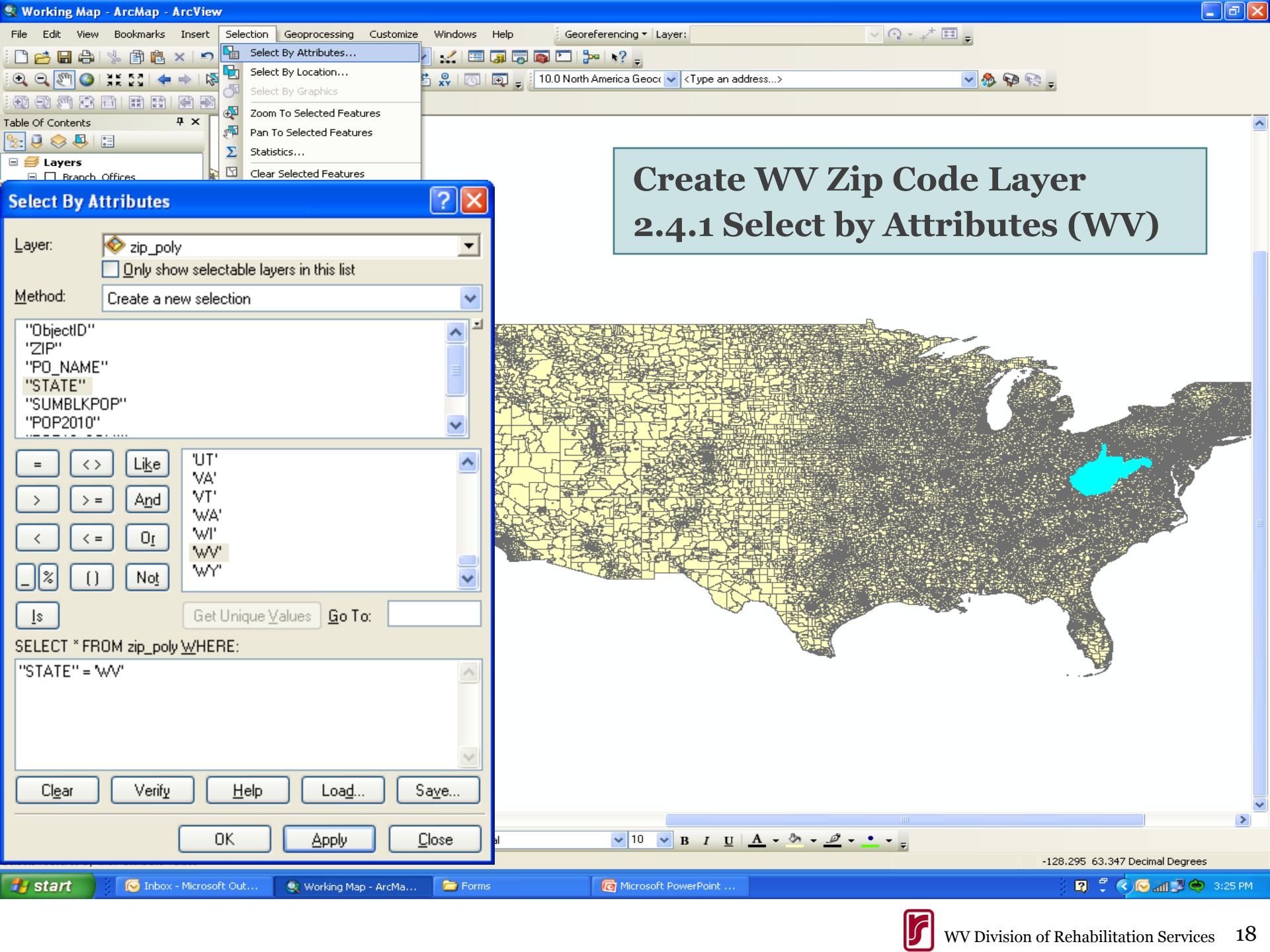

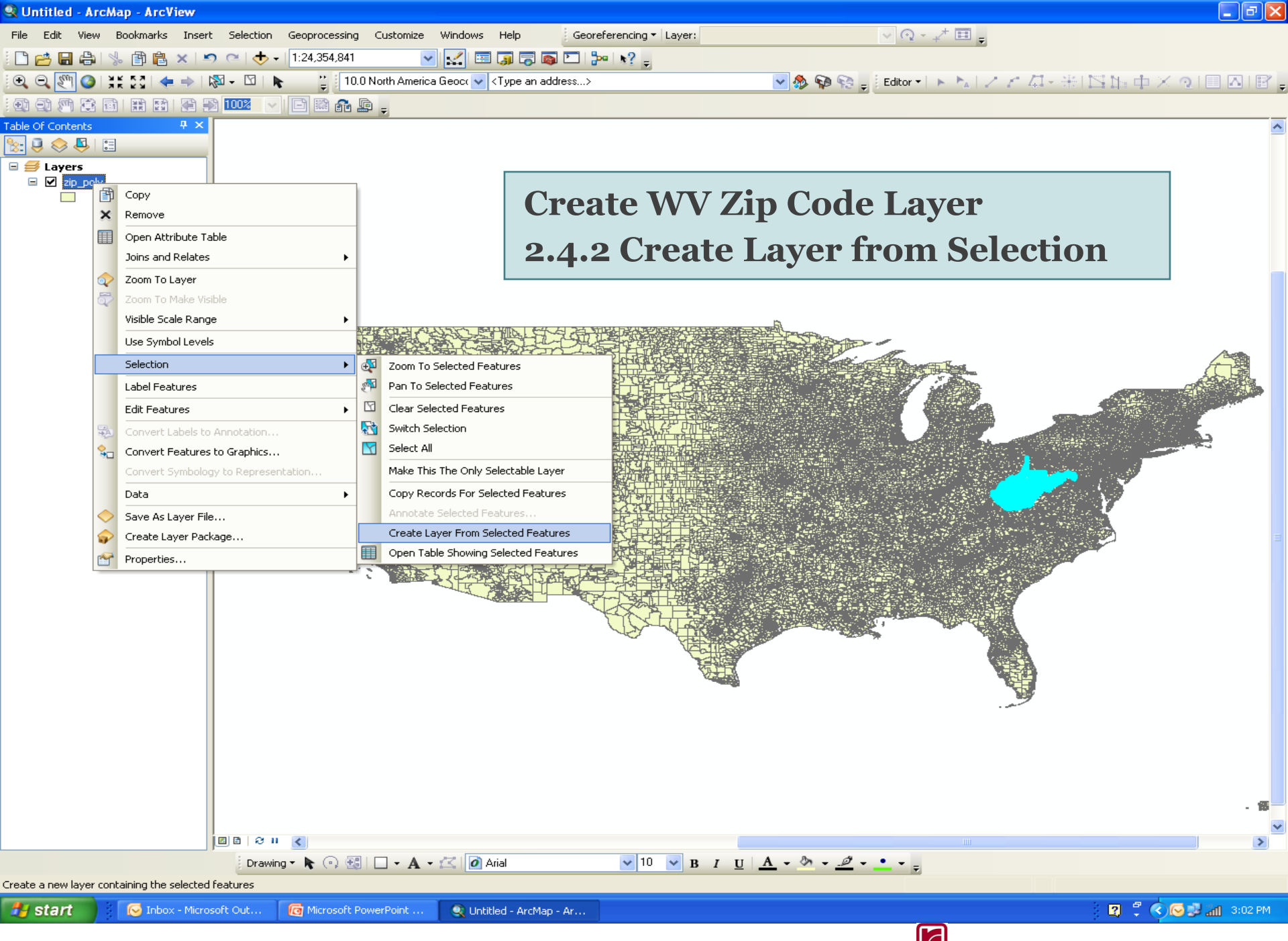

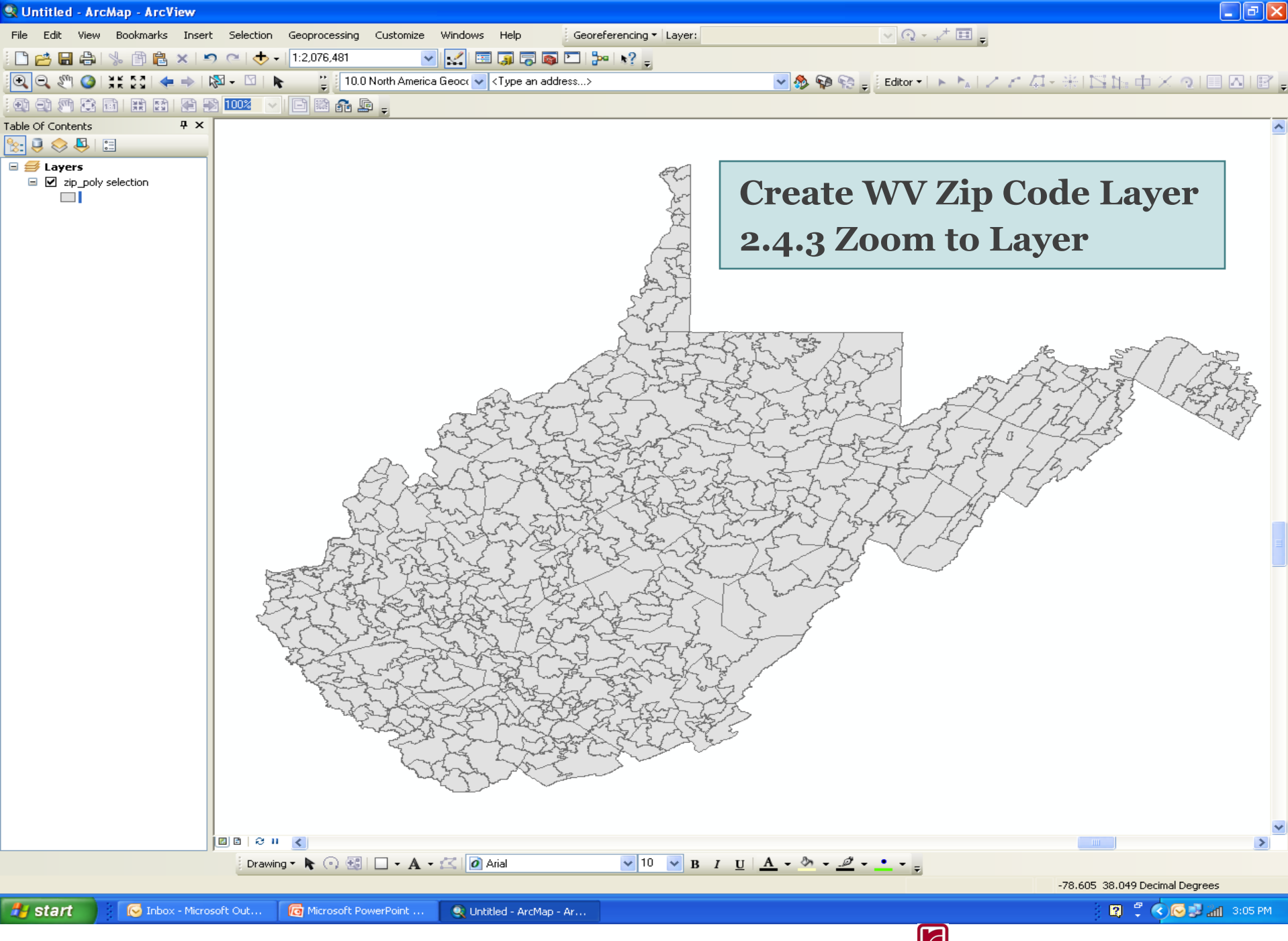

# Step 3. Join WVDRS Active Client Table (As of 5-18-2011) with WV Zip Code Layer

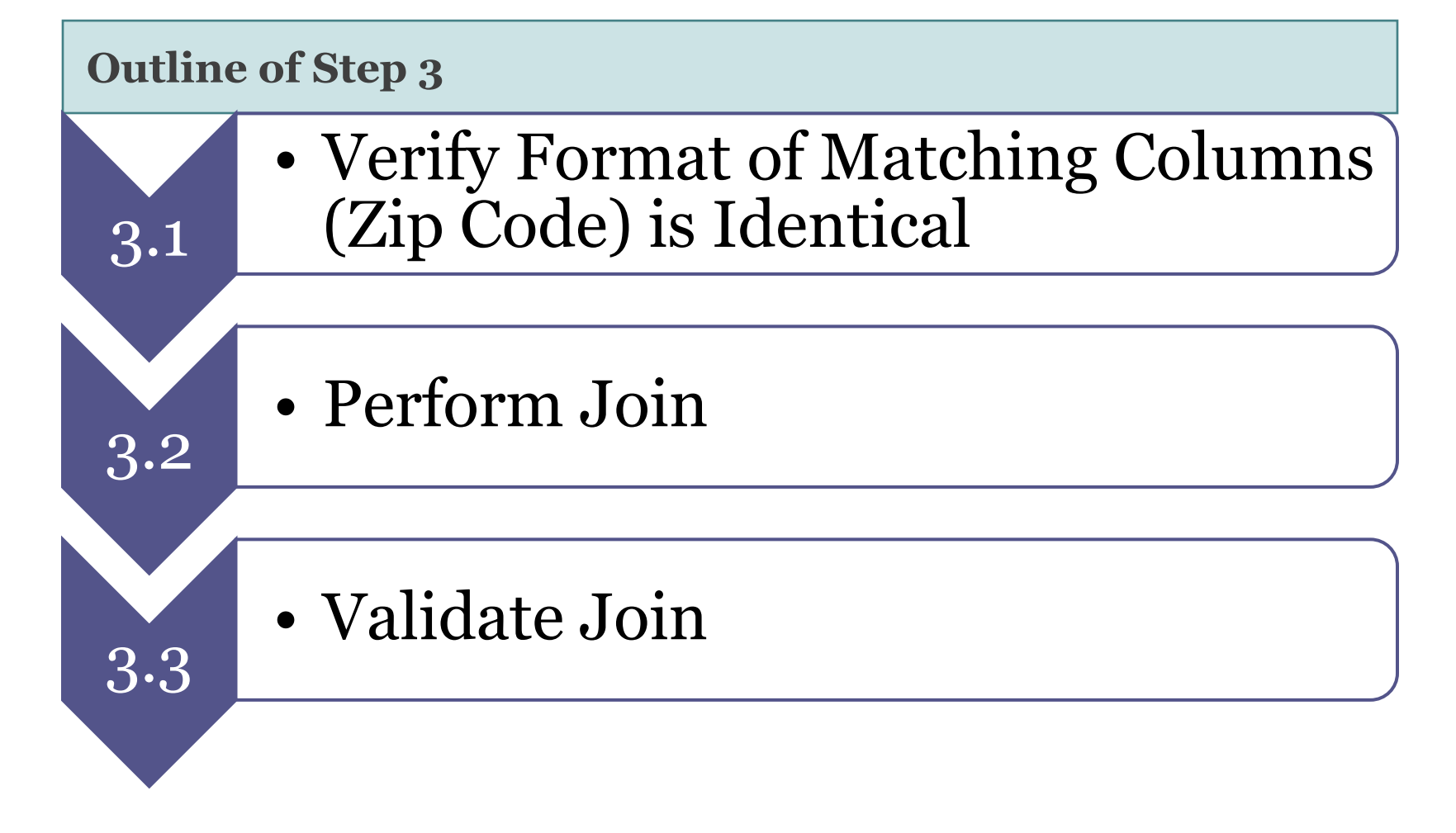

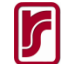

### 🗄 • | 🖶 • | 🖫 🌄 🖸 🛷 🗙

| WV  | _ZIP_CODE    |                                |                     |                  |            |               |            |                  |        |                               |          |               |           |         |          |       |
|-----|--------------|--------------------------------|---------------------|------------------|------------|---------------|------------|------------------|--------|-------------------------------|----------|---------------|-----------|---------|----------|-------|
|     | FID Shape    | ObjectID                       | ZIP                 | PO_NAME          | STATE      | SUMBLKPOP     | POP2010    | POP10_SQMI       | SQMI   | ZIPCODE                       |          |               |           |         |          | ~     |
|     | 0 Polygon    | 6967                           | 24701               | Bluefield        | ŴV         | 20907         | 20270      | 366.5            | 55.31  | 24701                         |          |               |           |         |          |       |
|     | 1 Polygon    | 6968                           | 3 24712             | Athens           | ŴV         | 2037          | 1894       | 54.2             | 34.94  | 24712                         |          |               |           |         |          |       |
|     | 2 Polygon    | 6969                           | 9 24714             | Beeson           | Ŵ          | 343           | 355        | 49               | 7.25   | 24714                         |          |               |           |         |          |       |
|     | 3 Polygon    | 6970                           | 24715               | Bramwell         | ~~~        | 487           | 430        | 63               | 6.82   | 24715                         |          |               |           |         |          |       |
|     | 4 Polygon    | 6971                           | 24726               | Herndon          | ŴV         | 1852          | 1740       | 22.3             | 78.01  | 24726                         |          |               |           |         |          |       |
|     | 5 Polygon    | 6972                           | 24731               | Kegley           | ŴV         | 101           | 115        | 98.3             | 1.17   | 24731                         |          |               |           |         |          |       |
|     | 6 Polygon    | 6973                           | 3 24733             | Lashmeet         | ŴV         | 788           | 948        | 62.8             | 15.1   | 24733                         |          |               |           |         |          |       |
|     | 7 Polygon    | 6974                           | 24736               | Matoaka          | WV         | 1110          | 978        | 37.3             | 26.23  | 24736                         |          |               |           |         |          |       |
|     | 8 Polygon    | 6975                           | 24740               | Princeton        | ŴV         | 29697         | 29237      | 199.7            | 146.4  | 24740                         |          |               |           |         |          |       |
|     | 9 Polygon    | 6976                           | 3 24747             | Rock             | wv         | 4912          | 4780       | 94.9             | 50.38  | 24747                         |          |               |           |         |          |       |
|     | 10 Polygon   | 6977                           | 24801               | Welch            | ŴV         | 8420          | 7403       | 54.2             | 136.64 | 24801                         |          |               |           |         |          |       |
|     | 11 Polygon   | 6978                           | 3 24815             | Berwind          | ŴV         | 2294          | 1905       | 43.5             | 43.76  | 24815                         |          |               |           |         |          |       |
|     | 12 Polygon   | 6979                           | 24818               | Brenton          | ŴV         | 2729          | 2585       | 61.7             | 41.9   | 24818                         |          |               |           |         |          |       |
|     | 13 Polygon   | 6980                           | 24822               | Clear Fork       | ŴV         | 667           | 610        | 29.8             | 20.47  | 24822                         |          |               |           |         |          |       |
|     | 14 Polygon   | 6981                           | 24823               | Coal Mountain    | ŴV         | 115           | 125        | 15.4             | 8.12   | 24823                         |          |               |           |         |          |       |
|     | 15 Polygon   | 6982                           | 24827               | Cyclone          | ~~~        | 2017          | 1919       | 47.5             | 40.38  | 24827                         |          |               |           |         |          | -     |
|     | 16 Dolygon   | 6083                           | 2 04808             | Neuv             | 5447       | 2202          | 10/5       | 50.7             | 28.34  | 24828                         |          |               |           |         |          |       |
| - P | • • 0        | > >I 📒                         | 🔲 (0 out of 578 Sel | ected)           |            |               |            |                  |        |                               |          |               |           |         |          |       |
| W   | V ZIP CODE   |                                |                     |                  |            |               |            |                  |        |                               |          |               |           |         |          | _     |
| -   | )            |                                |                     |                  |            |               |            |                  |        |                               |          |               |           |         |          | _     |
| 6   | - C H (      | 91 <del>-</del> ) <del>-</del> |                     |                  | Copy of    | f FY08to11zip | s [Compa   | tibility Mode] - | Micros | soft Excel                    |          |               |           |         | - = x    |       |
|     | 5)           |                                |                     |                  |            |               |            |                  |        |                               |          |               |           | 0       |          |       |
|     | Home         | Insert                         | Page Layout Form    | ulas Data Re     | view View  | Acrobat       |            |                  |        |                               |          |               |           | 0       | - 🖻 X    | E I I |
|     | 😬 🖌 Cut      |                                |                     |                  |            |               |            |                  |        |                               |          |               | Σ AutoSu  | m - A   |          |       |
|     |              | MS                             | 5 Sans Serif 🔻 10   | A A = =          | = 🗞 🗄      | Wrap Text     | Ge         | neral            | -      |                               |          |               |           | 2       |          |       |
|     | Copy         |                                |                     |                  |            | 9             |            |                  | 00     | Conditional Format Cal        | Incart I | Dalata Earmat | 🛃 Fill 🕆  | Sort 9  | Find 9   |       |
| 1   | 👻 🍼 Format I | Painter                        |                     | <mark>∦ A</mark> |            | 🚑 Merge & Cei | nter 👻 🔰 💲 | % , .00          | →.0    | Formatting * as Table * Style |          |               | 🖉 Clear 🔻 | Filter  | Select * |       |
|     | Clipboard    | 5                              | Font                | G.               | Alignmen   | ıt.           | 5          | Number           | 5      | Styles                        |          | Cells         |           | Editing | 50000    |       |
|     | chpbourd     |                                | - Conc              |                  | / lighter  |               |            | - Hamber         |        | Styles                        |          | cens          | ,         | conting |          | 낙탄    |
|     | A1           | ( )                            | <i>f</i> ∗ ZIP_AC   | Т                |            |               |            |                  |        |                               |          |               |           |         | *        | 2     |
|     | A A          |                                | В                   |                  | С          | D             | E          | F G              |        | H I J                         | K        | L             | М         | N       | 0        |       |
| 1   | ZIP ACT      | A                              | CT CASES08 11       | PERCE            | ENT ACT    |               |            |                  |        |                               |          |               |           |         |          |       |
| 2   |              | 11234                          |                     | 1 0              | 003538445  |               |            |                  |        |                               |          |               |           |         |          |       |
|     |              | 11377                          |                     | 1 0              | 003538445  |               |            |                  |        |                               |          |               |           |         |          |       |
| -7  |              | 12601                          |                     | 1 0              | 003538445  |               |            |                  | _      |                               |          |               |           |         |          |       |
|     |              | 14724                          |                     | 1 0.             | 003530445  |               |            |                  |        |                               |          |               |           |         |          |       |
|     |              | 19729                          |                     | 1 0.             | 003530445  |               |            |                  |        |                               |          |               |           |         |          |       |
|     |              | 15001                          |                     | 1 0.             | 003538445  | <b>•</b>      |            | - •              | -11    |                               |          |               | 1 1       | r       |          |       |
|     |              | 15021                          |                     | 1 0.             | .003538445 | <b></b>       | n Ac       | etive (          | -11    | ent List w                    | nth 7    | in C          | ode       | ave     | r        |       |
| 8   |              | 15025                          |                     | 1 0.             | .003538445 |               |            |                  |        |                               | ILII Z   |               |           | Luje    |          |       |

#### 15147 15217 15220 15226 I ← → → I done **\*** Ready

15046

15071

15078

15106

15108

15129

Drawing 🕶 💺 💿 📆 🗌 🕶 🗛 👻 🚺 Arial

1

1

1

2

3

1

1

1

1

1

0.003538445

0.003538445

0.003538445

0.00707689

0.010615336

0.003538445

0.003538445

0.003538445

0.003538445

0 003538445

✓ 10 ✓ B I U A · か · Ø · · · ·

**3.1. Match Joining Columns** 

-81.54 36.764 Decimal Degrees

😰 🖞 🔇 😔 🛃 荣 1:13 PM

+ .::

9

10

11

12

13

14

15

16

17

18

Average: 27924.22807 Count: 1141 Sum: 31833620 🔠 🔲 🛄 100% 😑

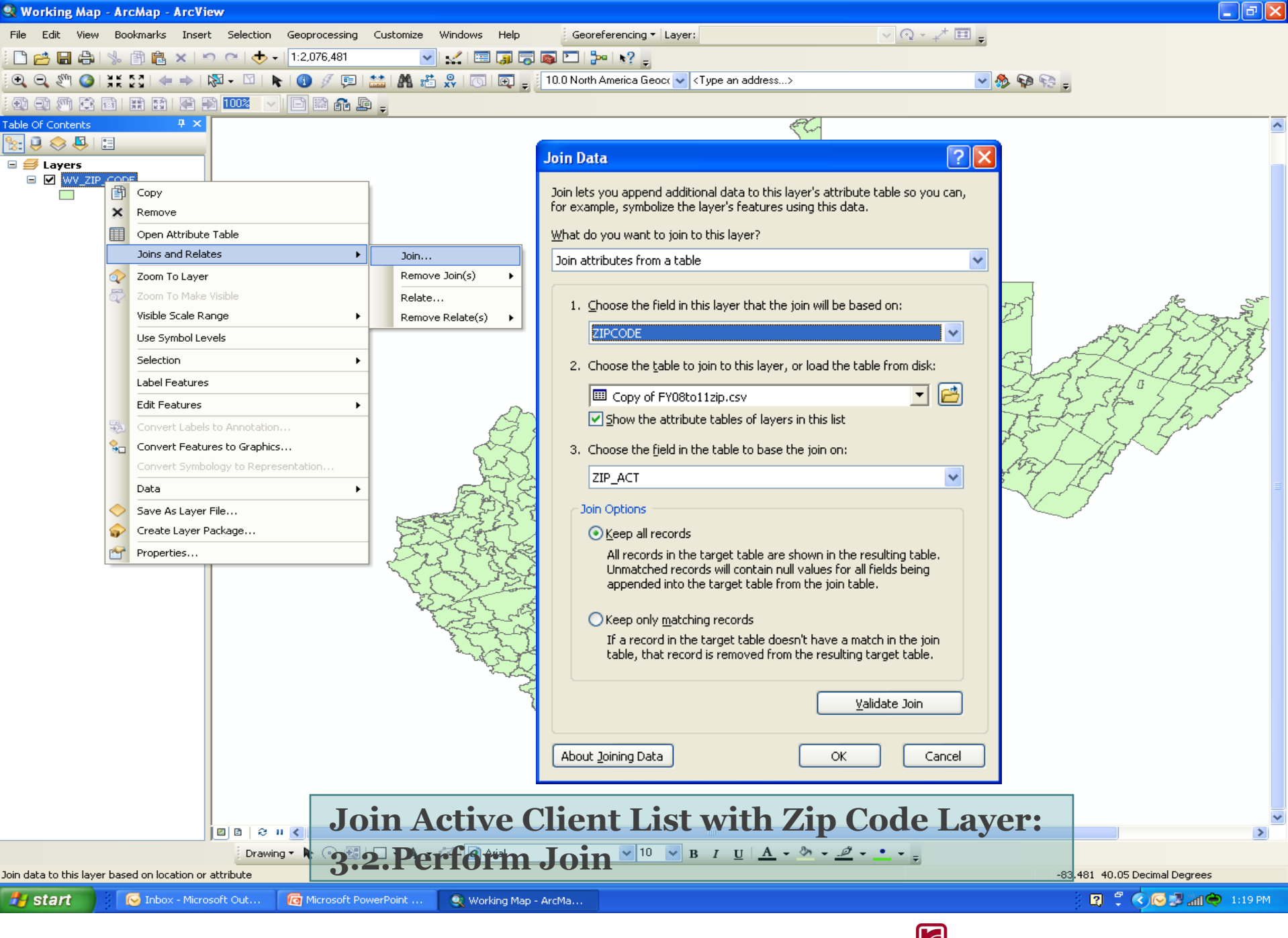

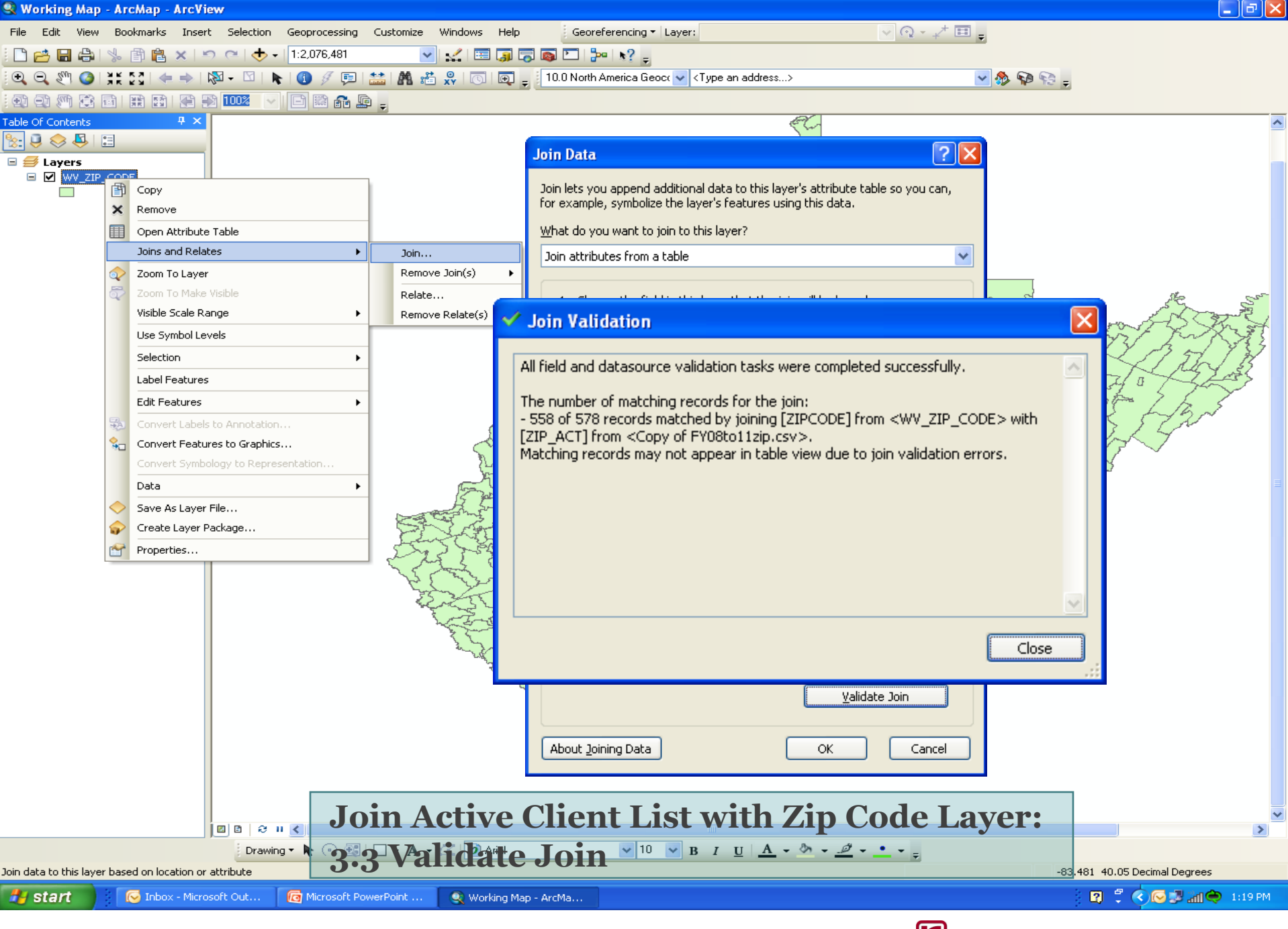

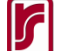

#### Table 🗄 - | 🔁 - | 🖳 🌄 🛛 🐠 🗙

|   | FID | Shape   | ObjectID | ZIP   | PO_NAME                | STATE | SUMBLKPOP | POP2010 | POP10_SQMI | SQMI   | ZIPCODE | ZIP_ACT                                                                                 | ACT_CASES08_11                                          | PERCENT_ACT             |
|---|-----|---------|----------|-------|------------------------|-------|-----------|---------|------------|--------|---------|-----------------------------------------------------------------------------------------|---------------------------------------------------------|-------------------------|
|   | 22  | Polygon | 6989     | 24859 | Marianna               | Ŵ     | 833       | 844     | 63.7       | 13.26  | 24859   | ≺Null>                                                                                  | <null></null>                                           | <null></null>           |
|   | 53  | Polygon | 7020     | 24962 | Pence Springs          | - WV  | 294       | 285     | 37.2       | 7.67   | 24962   | <null></null>                                                                           | <null></null>                                           | <null></null>           |
| П | 62  | Polygon | 7029     | 24984 | Waiteville             | ŴV    | 447       | 422     | 9.5        | 44.23  | 24984   | <null></null>                                                                           | <null></null>                                           | <null></null>           |
|   | 66  | Polygon | 7033     | 24993 | Wolfcreek              | Ŵ     | 224       | 262     | 15.1       | 17.35  | 24993   | <null></null>                                                                           | <null></null>                                           | <null></null>           |
|   | 111 | Polygon | 7078     | 25115 | Kanawha Falls          | ŴV    | 97        | 94      | 38.1       | 2.47   | 25115   | <null></null>                                                                           | <null></null>                                           | <null></null>           |
|   | 149 | Polygon | 7116     | 25231 | Advent                 | ŴV    | 126       | 135     | 14.8       | 9.14   | 25231   | <null></null>                                                                           | <null></null>                                           | <null></null>           |
|   | 158 | Polygon | 7125     | 25251 | Left Hand              | ŴV    | 388       | 406     | 30.1       | 13.48  | 25251   | <null></null>                                                                           | <null></null>                                           | <null></null>           |
|   | 235 | Polygon | 7202     | 25544 | Myra                   | ŴV    | 234       | 228     | 48.9       | 4.66   | 25544   | <null></null>                                                                           | <null></null>                                           | <null></null>           |
|   | 301 | Polygon | 7268     | 25876 | Saulsville             | ŴV    | 623       | 577     | 25.2       | 22.88  | 25876   | <null></null>                                                                           | <null></null>                                           | <null></null>           |
|   | 315 | Polygon | 7282     | 25936 | Thurmond               | ŴV    | 14        | 9       | 1.8        | 5.01   | 25936   | <null></null>                                                                           | <null></null>                                           | <null></null>           |
|   | 364 | Polyaon | 7331     | 26148 | Macfarlan              | wv    | 468       | 437     | 10.8       | 40.43  | 26148   | <null></null>                                                                           | <null></null>                                           | <null></null>           |
|   | 368 | Polygon | 7335     | 26152 | Munday                 | wv    | 157       | 167     | 12.9       | 12.91  | 26152   | <null></null>                                                                           | <null></null>                                           | <null></null>           |
|   | 396 | Polygon | 7363     | 26230 |                        | ŴV    | 226       | 214     | 23         | 94.84  | 26230   | <null></null>                                                                           | <null></null>                                           | <null></null>           |
| - | 412 | Polygon | 7379     | 26268 | Glady                  | ŴV    | 671       | 577     | 57         | 101.43 | 26268   | <null></null>                                                                           | <null></null>                                           | <null></null>           |
| - | 424 | Polygon | 7391     | 26289 | Red Creek              |       | 278       | 243     | 51         | 47.68  | 26289   | <null></null>                                                                           | <null></null>                                           | <null></null>           |
| - | 439 | Polygon | 7406     | 26339 | Center Point           | 1467  | 176       | 177     | 11.3       | 15.66  | 26339   | <nulls< td=""><td><nulls< td=""><td><nulls< td=""></nulls<></td></nulls<></td></nulls<> | <nulls< td=""><td><nulls< td=""></nulls<></td></nulls<> | <nulls< td=""></nulls<> |
| H | 493 | Polygon | 7460     | 26561 | Big Rup                | 1467  | 545       | 490     | 14.8       | 33.19  | 26561   | aNulls                                                                                  | <nulls< td=""><td><nulls< td=""></nulls<></td></nulls<> | <nulls< td=""></nulls<> |
| - | 509 | Polygon | 7476     | 26615 | Copen                  | 1467  | 194       | 191     | 24.9       | 7.67   | 26615   | aNulls                                                                                  | -Nulls                                                  | <nulls< td=""></nulls<> |
| - | 542 | Polygon | 7509     | 26720 | Gormania               | 1467  | 697       | 764     | 15.2       | 50.24  | 26010   | aNulls                                                                                  | -Nulls                                                  | -Nulls                  |
| - | 575 | Polygon | 7542     | 26720 | Vellow Spring          | 1467  | 187       | 188     | 29.4       | 6.30   | 26720   | -sistence<br>                                                                           | -Nulls                                                  | <nulls< td=""></nulls<> |
| - | 373 | Polygon | 6969     | 20003 | Beeson                 | 1467  | 343       | 355     | 23.4       | 7.05   | 20003   | STNUIL-                                                                                 | 1                                                       | 0.00353                 |
| - | 2   | Polygon | 7053     | 24714 | Coloord                | 1407  | 545       | 555     | 26.4       | 2.46   | 24714   | 24714                                                                                   | 1                                                       | 0.003530                |
| - | 00  | Polygon | 7055     | 25040 | Colcord                | 2007  | 470       | 464     | 20.4       | 2.40   | 25040   | 25040                                                                                   | 1                                                       | 0.003530                |
| - | 405 | Polygon | 7055     | 25051 | Mount Otto             | VVV   | 470       | 404     | 102.9      | 4.01   | 25051   | 25051                                                                                   | 1                                                       | 0.003530                |
| - | 100 | Polygon | 7132     | 25264 | Mourit Alto            | VVV   | 345       | 415     | 00.4       | 3.10   | 25264   | 25264                                                                                   | 1                                                       | 0.003530                |
| - | 324 | Polygon | 7291     | 25977 | Meadow Creek           | VVV   | 192       | 101     | 30.3       | 4.73   | 25977   | 25977                                                                                   | 1                                                       | 0.003530                |
| - | 300 | Polygon | 7325     | 20130 | Dronard                | VVV   | 000       | 6       | 11.0       | 0.51   | 20130   | 26130                                                                                   | 1                                                       | 0.003530                |
| - | 394 | Polygon | 7361     | 26224 |                        | VVV   | 203       | 197     | 5.6        | 35.27  | 26224   | 26224                                                                                   | 1                                                       | 0.003530                |
|   | 395 | Polygon | 7362     | 26228 | Kanawha Head           | VVV   | 176       | 162     | 13.9       | 11.64  | 26228   | 26228                                                                                   | 1                                                       | 0.003538                |
| _ | 398 | Polygon | 7365     | 26236 | Selbyville             | WV    | 28        | 27      | 2.4        | 11.05  | 26236   | 26236                                                                                   | 1                                                       | 0.003538                |
| 4 | 408 | Polygon | 7375     | 26263 | Dryfork                | WV    | 267       | 265     | 9.3        | 28.43  | 26263   | 26263                                                                                   | 1                                                       | 0.003538                |
| 4 | 411 | Polygon | /3/8     | 26267 | Ellamore               | VVV   | 448       | 433     | 25.4       | 17.08  | 26267   | 26267                                                                                   | 1                                                       | 0.003538                |
| _ | 415 | Polygon | 7382     | 26271 | Hendricks              | VVV   | 328       | 303     | 23.8       | 12.71  | 26271   | 26271                                                                                   | 1                                                       | 0.003538                |
| _ | 420 | Polygon | /38/     | 26282 | Monterville            | WV    | 70        | 65      | 1.3        | 49.96  | 26282   | 26282                                                                                   | 1                                                       | 0.003538                |
| _ | 433 | Polygon | 7400     | 26325 | Auburn                 | WV    | 291       | 266     | 13         | 20.45  | 26325   | 26325                                                                                   | 1                                                       | 0.003538                |
| _ | 434 | Polygon | 7401     | 26327 | Berea                  | VVV   | 123       | 119     | 7.9        | 15.1   | 26327   | 26327                                                                                   | 1                                                       | 0.003538                |
|   | 444 | Polygon | 7411     | 26348 | Folsom                 | 200   | 351       | 304     | 25         | 12.15  | 26348   | 26348                                                                                   | 1                                                       | 0.003538                |
| _ | 472 | Polygon | 7439     | 26443 | Troy                   | VVV   | 106       | 110     | 10.9       | 10.12  | 26443   | 26443                                                                                   | 1                                                       | 0.003538                |
| 4 | 492 | Polygon | 7459     | 26560 | Baxter                 | VVV   | 430       | 437     | 175.5      | 2.49   | 26560   | 26560                                                                                   | 1                                                       | 0.003538                |
| _ | 539 | Polygon | 7506     | 26716 | Eglon                  | VVV   | 647       | 677     | 32.8       | 20.61  | 26716   | 26716                                                                                   | 1                                                       | 0.003538                |
| _ | 569 | Polygon | 7536     | 26838 | Milam                  | WV    | 503       | 484     | 8          | 60.58  | 26838   | 26838                                                                                   | 1                                                       | 0.003538                |
| 4 | 46  | Polygon | 7013     | 24943 | Grassy Meadows         | ~~~   | 200       | 208     | 21         | 9.9    | 24943   | 24943                                                                                   | 2                                                       | 0.00707                 |
| 4 | 74  | Polygon | 7041     | 25021 | Bim                    | ~~~   | 670       | 524     | 11.7       | 44.68  | 25021   | 25021                                                                                   | 2                                                       | 0.007077                |
|   | 102 | Polygon | 7069     | 25088 | Glen                   | w     | 160       | 157     | 18.6       | 8.44   | 25088   | 25088                                                                                   | 2                                                       | 0.007077                |
|   | 139 | Polygon | 7106     | 25180 | Saxon                  | w     | 161       | 158     | 31.2       | 5.06   | 25180   | 25180                                                                                   | 2                                                       | 0.007077                |
|   | 144 | Polygon | 7111     | 25204 | Twilight               | ~~~   | 476       | 451     | 14.9       | 30.34  | 25204   | 25204                                                                                   | 2                                                       | 0.007077                |
|   | 274 | Polygon | 7241     | 25755 | Huntington             | ~~~   | 1491      | 1598    | 17755.6    | 0.09   | 25755   | 25755                                                                                   | 2                                                       | 0.007077                |
|   | 276 | Polygon | 7243     | 25811 | Amigo                  | ŴV    | 500       | 465     | 151.5      | 3.07   | 25811   | 25811                                                                                   | 2                                                       | 0.007077                |
|   | 295 | Polygon | 7262     | 25857 | Josephine              | ŴV    | 376       | 386     | 28.5       | 13.54  | 25857   | 25857                                                                                   | 2                                                       | 0.007077                |
|   | 320 | Polygon | 7287     | 25966 | Green Sulphur Springs  | Ŵ     | 680       | 635     | 22.7       | 28.01  | 25966   | 25966                                                                                   | 2                                                       | 0.007073                |
|   | 389 | Polygon | 7356     | 26210 | Adrian                 | Ŵ     | 933       | 920     | 54         | 17.03  | 26210   | 26210                                                                                   | 2                                                       | 0.00707                 |
|   | 390 | Polygon | 7357     | 26215 | Cleveland              | Ŵ     | 423       | 406     | 84.6       | 4.8    | 26215   | 26215                                                                                   | 2                                                       | 0.007073                |
|   | 429 | Polygon | 7396     | 26296 | Whitmer                | Ŵ     | 364       | 425     | 5.1        | 82.83  | 26296   | 26296                                                                                   | 2                                                       | 0.007073                |
|   | 517 | Polygon | 7484     | 26631 | Napier                 | ŴV    | 187       | 182     | 24.2       | 7.52   | 26631   | 26631                                                                                   | 2                                                       | 0.007073                |
| 1 | • • | 0       | ь ы 🗐    |       | 0 out of 578 Selected) |       |           |         |            |        |         |                                                                                         |                                                         |                         |

**Join Active Client List** with Zip **Code Layer:** 3.3 Validate Join cont.

WV\_ZIP\_CODE

🍳 Working Map - ArcMa...

×

 $\mathbf{X}$ 

× ^

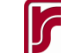

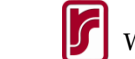

## Step 4. Operationalize Potential Underserved and Unserved Zip Codes

- Potential Unserved Zip Codes
  - Ø active clients
- Possible Underserved Zip Codes
  - Number of active clients below the state average, as of 5-18-2011
    - Avg: 44.94

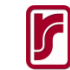

## Step 5. Create Map of Active Clients

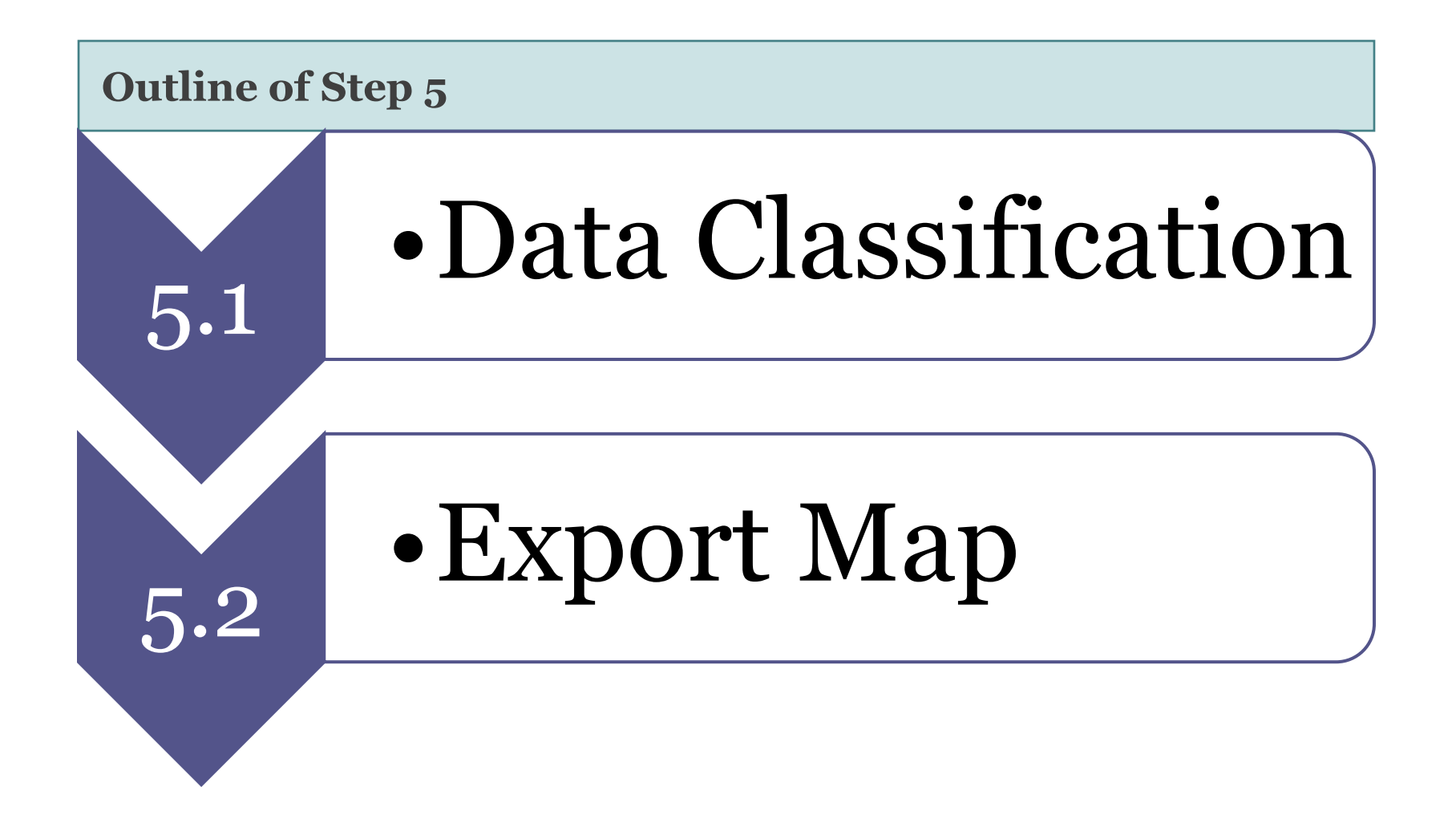

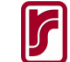

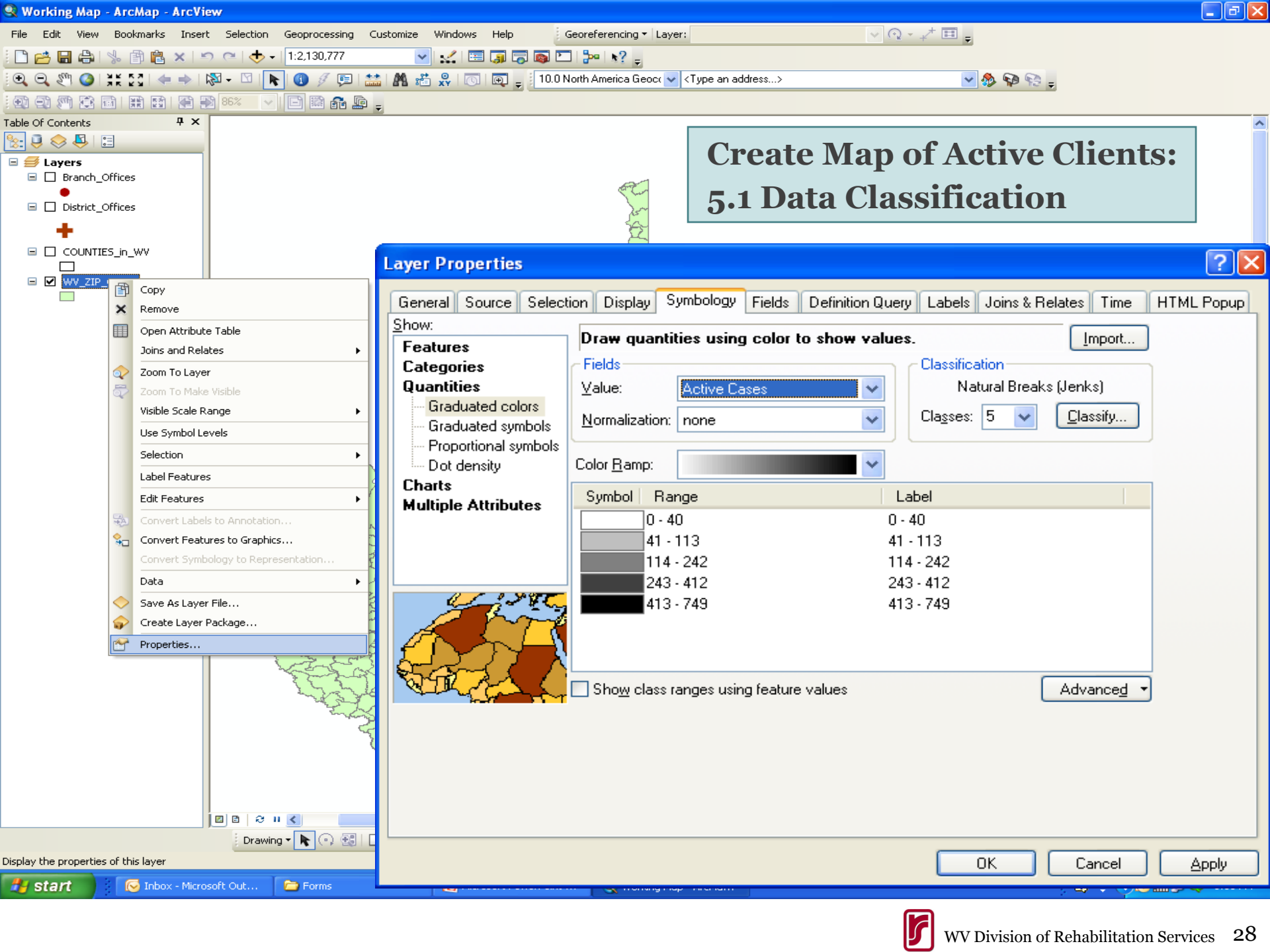

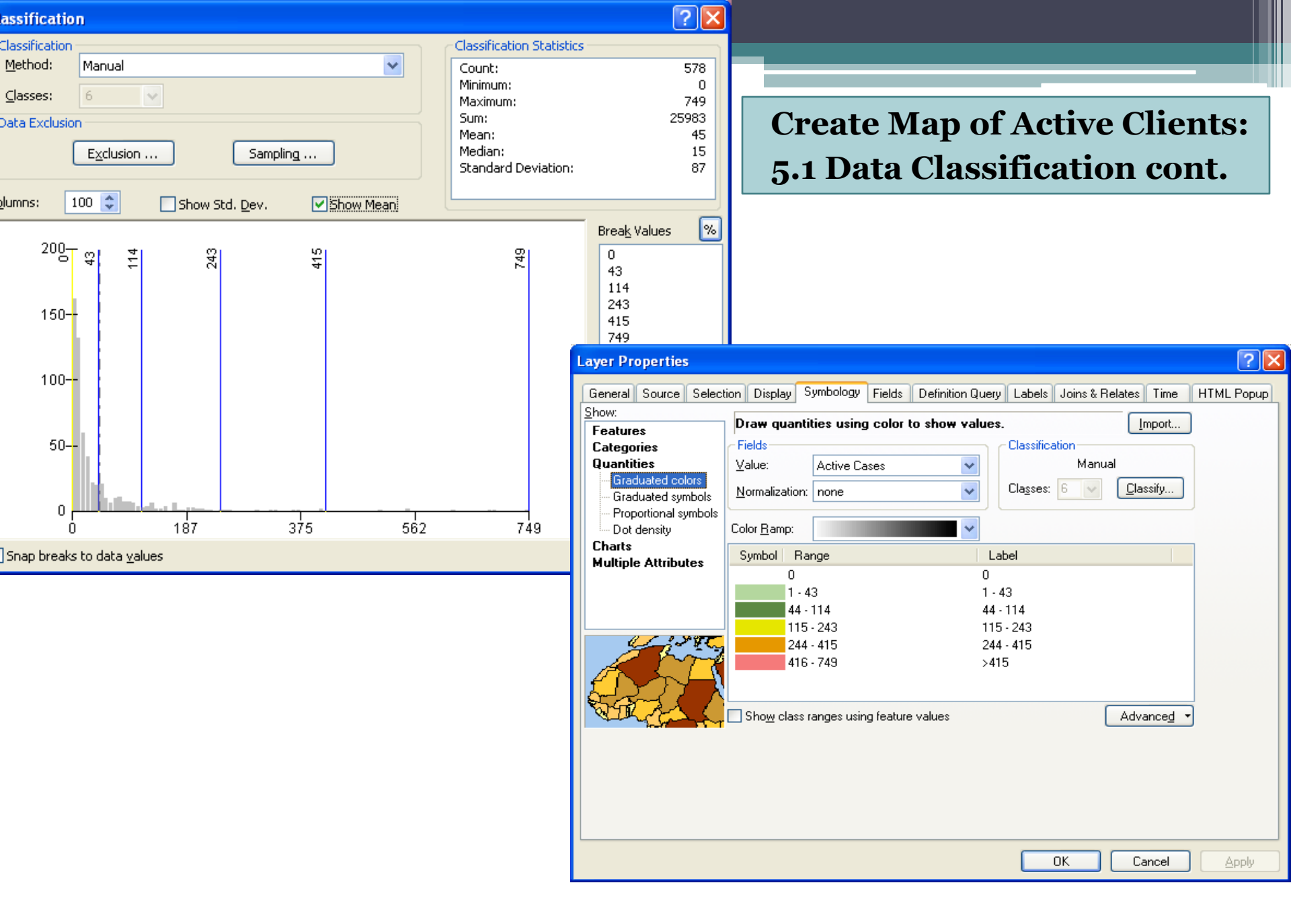

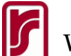

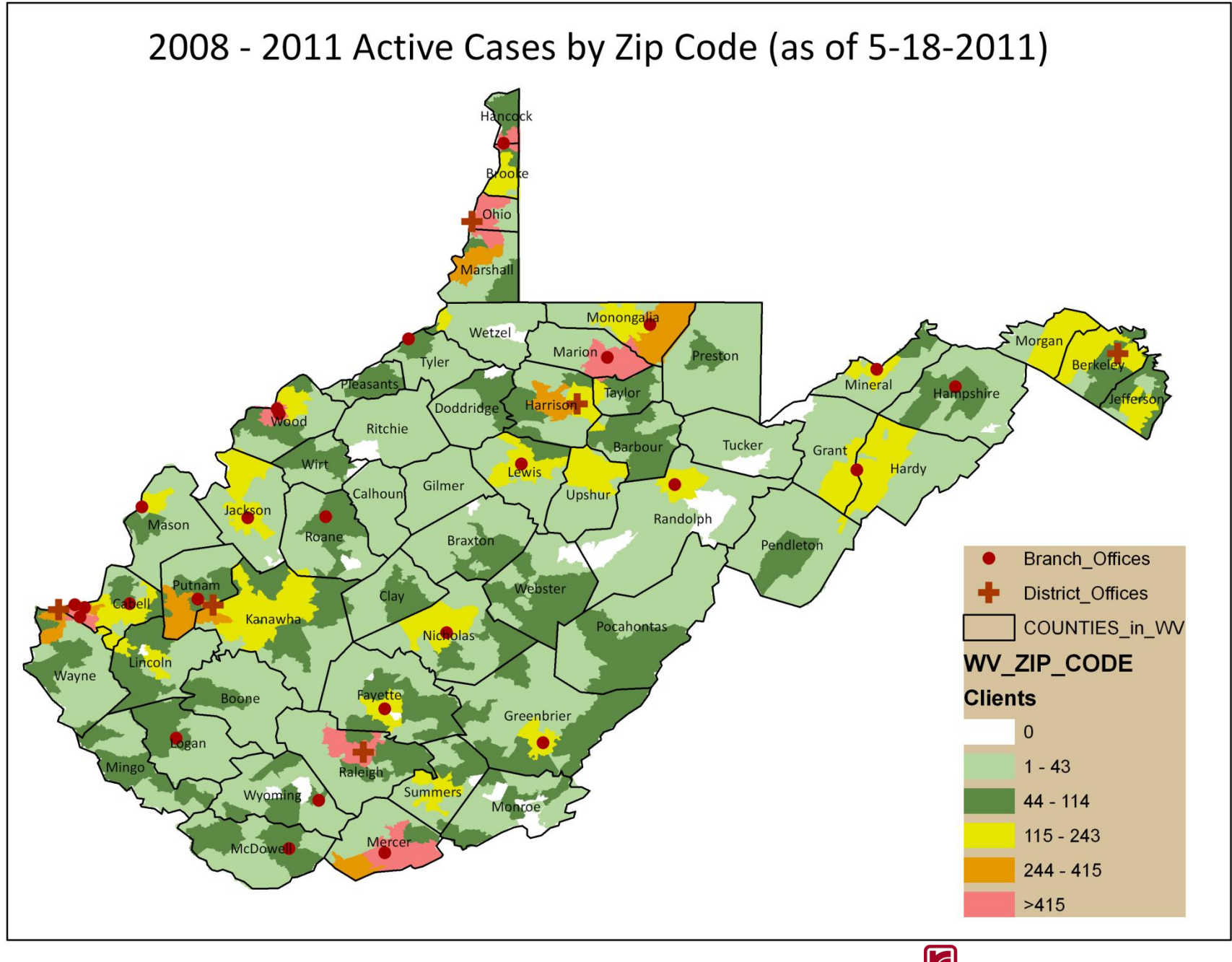

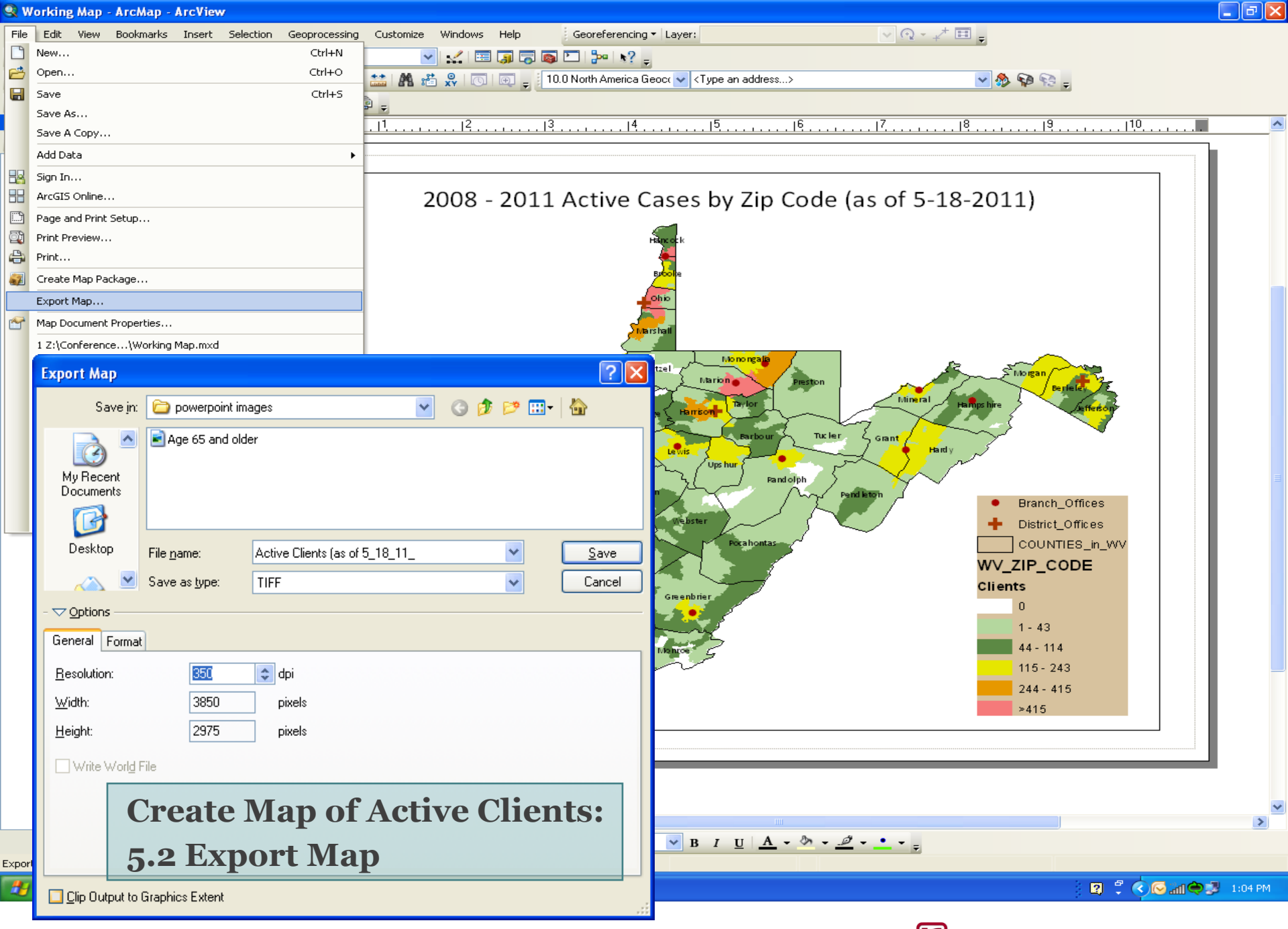

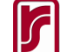

## Identification of Potential Unserved Minority Areas

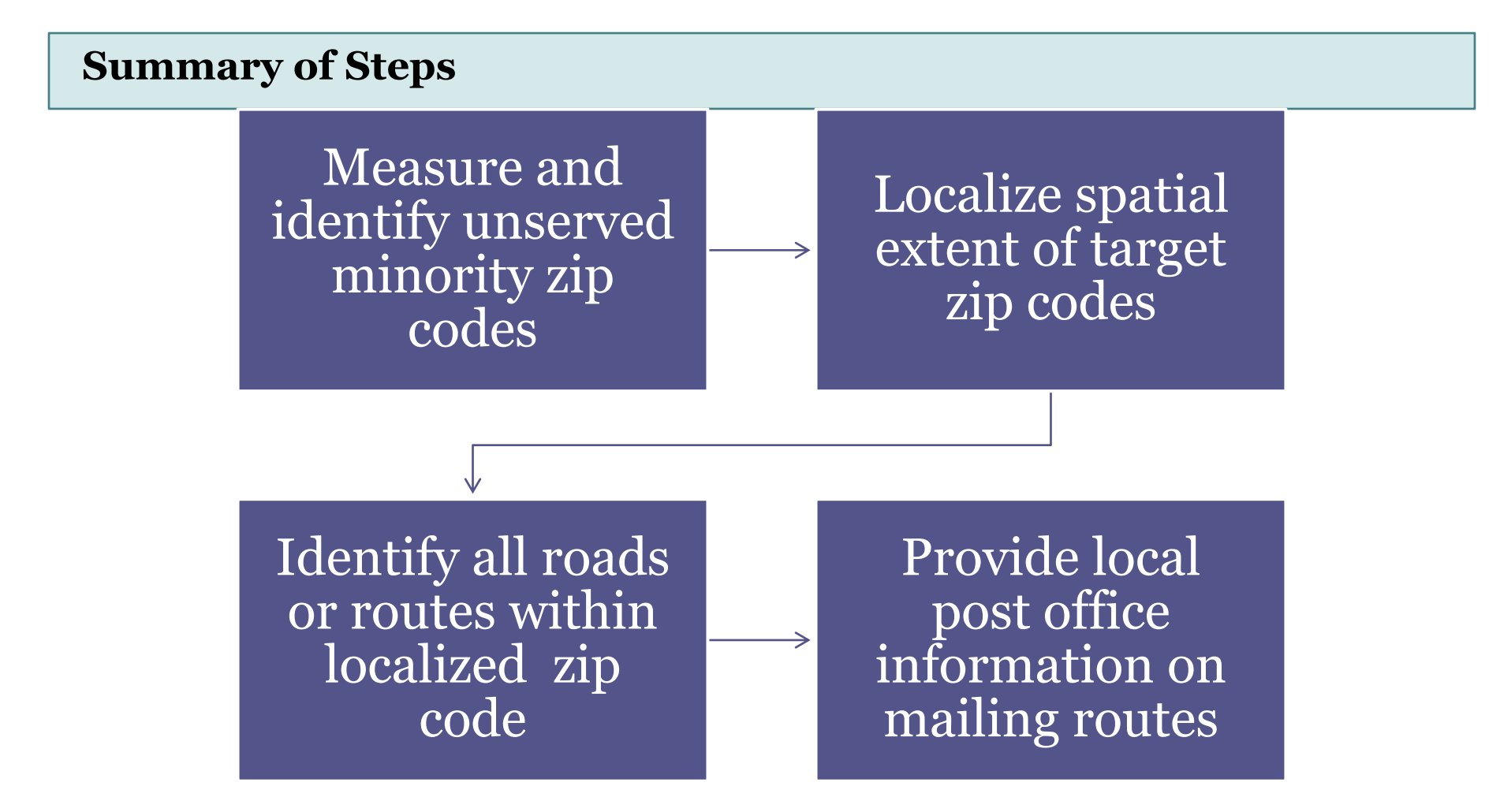

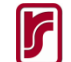

## Step 1. Measure and Identify Potential Unserved Minority Zip Codes

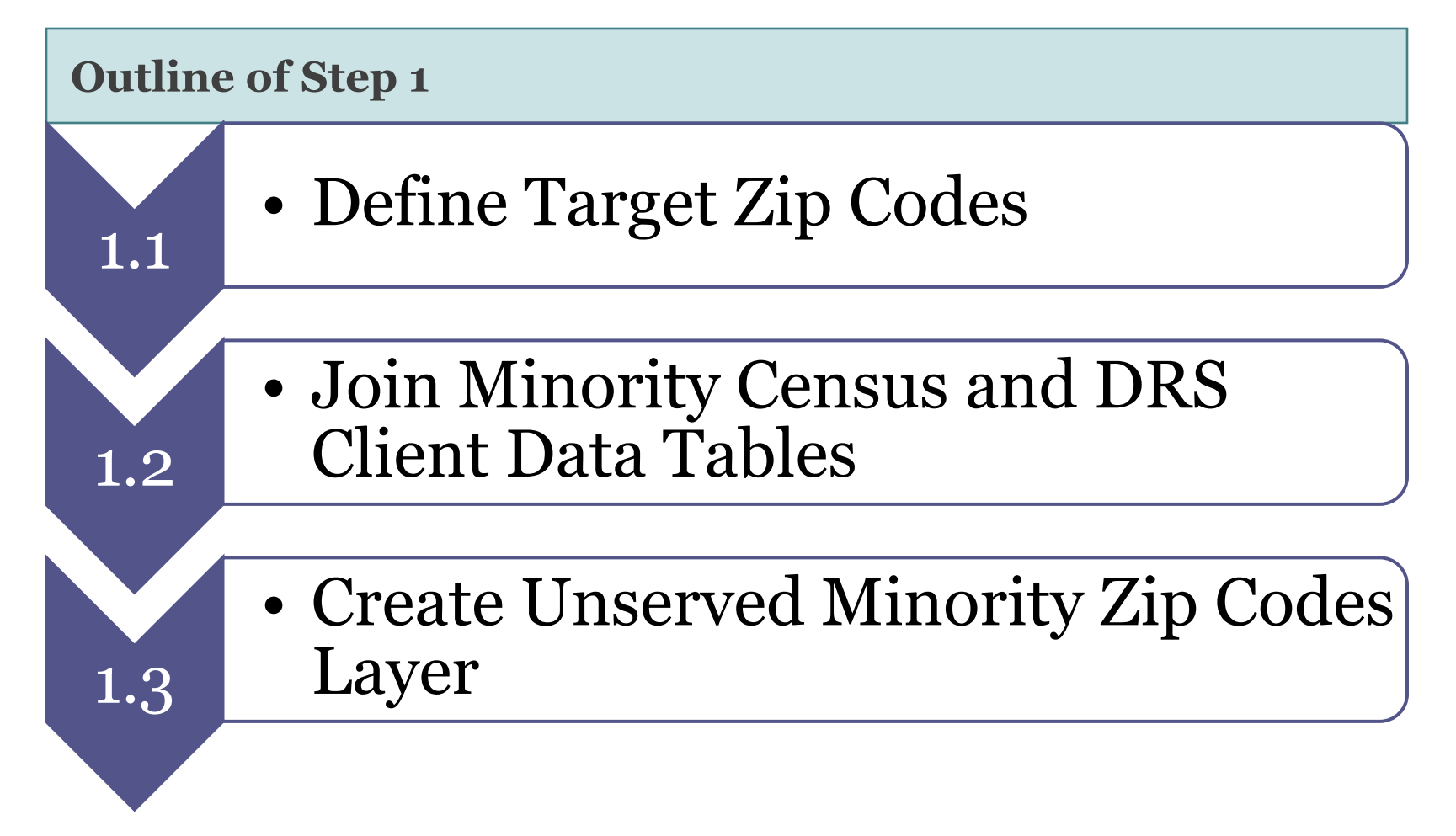

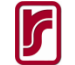

## Step 1.1. Define Unserved Minority Zip Codes

- Minority Population
  - □ >= 100 (U.S. Census 2000)
- DRS Minority Clients
  - Zero Minority Clients Served (As of 5-18-2011)

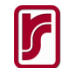

### 🗄 - | 🖶 - | 🖳 🌄 🖾 🐗 🗙

### WV\_ZIP\_CODE

|    | BLACK 00                                                                                                    | AMERLES 00                                                                                                    | ASIAN 00        | HAWN PL 00    | OTHER 00        | MULT BACE 00   | HISPANIC 00     | Total Minority | Minority DBS Clients |   |  |  |
|----|----------------------------------------------------------------------------------------------------|----------------------------------------------------------------------------------------------------|-----------------|---------------|-----------------|----------------|-----------------|----------------|----------------------|---|--|--|
| H  | 2646                                                                                                    | 30                                                                                                    | 71              | 1             | 31              | 220            | 104             | 2883           | 87                   |   |  |  |
|    | 78                                                                                                    | 4                                                                                                    | 31              | . 1           | 1               | 13             | 11              | 126            | 4                    |   |  |  |
|    | 0                                                                                                    | 0                                                                                                    | 0               | 1             | 0               | 0              | 0               | 1              | 0                    |   |  |  |
|    | 43                                                                                                    | 0                                                                                                    | 0               | 0             | 0               | 10             | 0               | 43             | 1                    |   |  |  |
|    | 7                                                                                                    | 5                                                                                                    | 0               | 0             | 3               | 7              | 9               | 24             | 0                    |   |  |  |
|    | 0                                                                                                    | 0                                                                                                    | 0               | 0             | 0               | 2              | 0               | 0              | 1                    |   |  |  |
|    | 1                                                                                                    | 3                                                                                                    | 0               | 0             | 0               | 10             | 3               | 7              | 0                    |   |  |  |
|    | 4                                                                                                    | 4                                                                                                    | 4               | 0             | 0               | 6              | 0               | 12             | 0                    |   |  |  |
|    | 823                                                                                                    | 67                                                                                                    | 178             | 2             | 33              | 241            | 125             | 1228           | 41                   |   |  |  |
|    | 35                                                                                                    | 6                                                                                                    | 2               | 3             | 0               | 13             | 24              | 70             | 0                    |   |  |  |
|    | 811                                                                                                    | 9                                                                                                    | 9               | 0             | 11              | 41             | 41              | 881            | 9                    |   |  |  |
|    | 46                                                                                                    | 0                                                                                                    | 1               | 0             | 0               | 5              | 2               | 49             | 1                    |   |  |  |
|    | 0                                                                                                    | 0                                                                                                    | 2               | 0             | 2               | 5              | 12              | 16             | 1                    |   |  |  |
|    | 4                                                                                                    | 0                                                                                                    | 0               | 0             | 0               | 2              | 0               | 4              | 0                    |   |  |  |
|    | 1                                                                                                    | 2                                                                                                    | 0               | 0             | 0               | 8              | 9               | 12             | 0                    |   |  |  |
|    | 0                                                                                                    | 0                                                                                                    | 2               | 0             | 0               | 3              | 14              | 16             | 0                    |   |  |  |
| -  | 11                                                                                                    | U                                                                                                    | U               | 1             | U               | 2              | 2               | 14             | U                    |   |  |  |
| -  | <nuii></nuii>                                                                                                    | <nuii></nuii>                                                                                                    | <inuli></inuli> | <nuii></nuii> | <inuli></inuli> | <nuii></nuii>  | <inuli></inuli> | 0              | 1                    |   |  |  |
| H  | 0                                                                                                    | 2                                                                                                    | 0               | 0             | 0               | 3              | 15              | 17             | 0                    |   |  |  |
| H  | 9                                                                                                    |                                                                                                    | 1               | 0             | 0               | 10             | 9               | 1              | 0                    |   |  |  |
| H  | 0                                                                                                    | 1                                                                                                    | 0               | 0             | 0               | 0              | 2               |                |                      |   |  |  |
| H  | <nulls< td=""><td><nolls< td=""><td>-Nolls</td><td></td><td>-Nulls</td><td>- O<br/>- Mulls</td><td>z Mulls</td><td>2</td><td></td><td></td></nolls<></td></nulls<> | <nolls< td=""><td>-Nolls</td><td></td><td>-Nulls</td><td>- O<br/>- Mulls</td><td>z Mulls</td><td>2</td><td></td><td></td></nolls<> | -Nolls          |               | -Nulls          | - O<br>- Mulls | z Mulls         | 2              |                      |   |  |  |
| H  | - NGI - 0                                                                                                    | -riadii                                                                                                    | 0               | 0             | -1941/2         | 4              | 2               | 2              | 0                    |   |  |  |
| H  | 0                                                                                                    | 0                                                                                                    | 0               | 0             | 0               | 4              | 1               | 1              | 0                    |   |  |  |
| H  | 642                                                                                                    | 5                                                                                                    | 0               | 0             | 3               | 19             | 12              | 662            | 13                   |   |  |  |
|    | 0                                                                                                    | 0                                                                                                    | 0               | 0             | 0               | 0              | 0               | 0              |                      |   |  |  |
|    | 0                                                                                                    | 5                                                                                                    | 0               | 0             | 4               | 26             | 16              | 25             | 0                    |   |  |  |
|    | 0                                                                                                    | 0                                                                                                    | 0               | 0             | 0               | 1              | 0               | 0              | 0                    |   |  |  |
|    | 12                                                                                                    | 4                                                                                                    | 3               | 0             | 0               | 14             | 18              | 37             | 0                    |   |  |  |
|    | 2                                                                                                    | 0                                                                                                    | 0               | 0             | 0               | 1              | 0               | 2              | 0                    |   |  |  |
|    | 0                                                                                                    | 0                                                                                                    | 0               | 0             | 0               | 0              | 2               | 2              | 0                    |   |  |  |
|    | 43                                                                                                    | Π                                                                                                    | 0               | 0             | Π               | 1              | n               | 43             | Π                    |   |  |  |
| <  | J                                                                                                    |                                                                                                    | -               |               |                 |                |                 |                |                      | > |  |  |
| I. | $I \bullet \bullet I \models \blacksquare \bullet 0$ (0 out of 578 Selected)                                                                                       |                                                                                                    |                 |               |                 |                |                 |                |                      |   |  |  |

**Step 1.2 Join Minority Census and DRS Client Data Tables** 

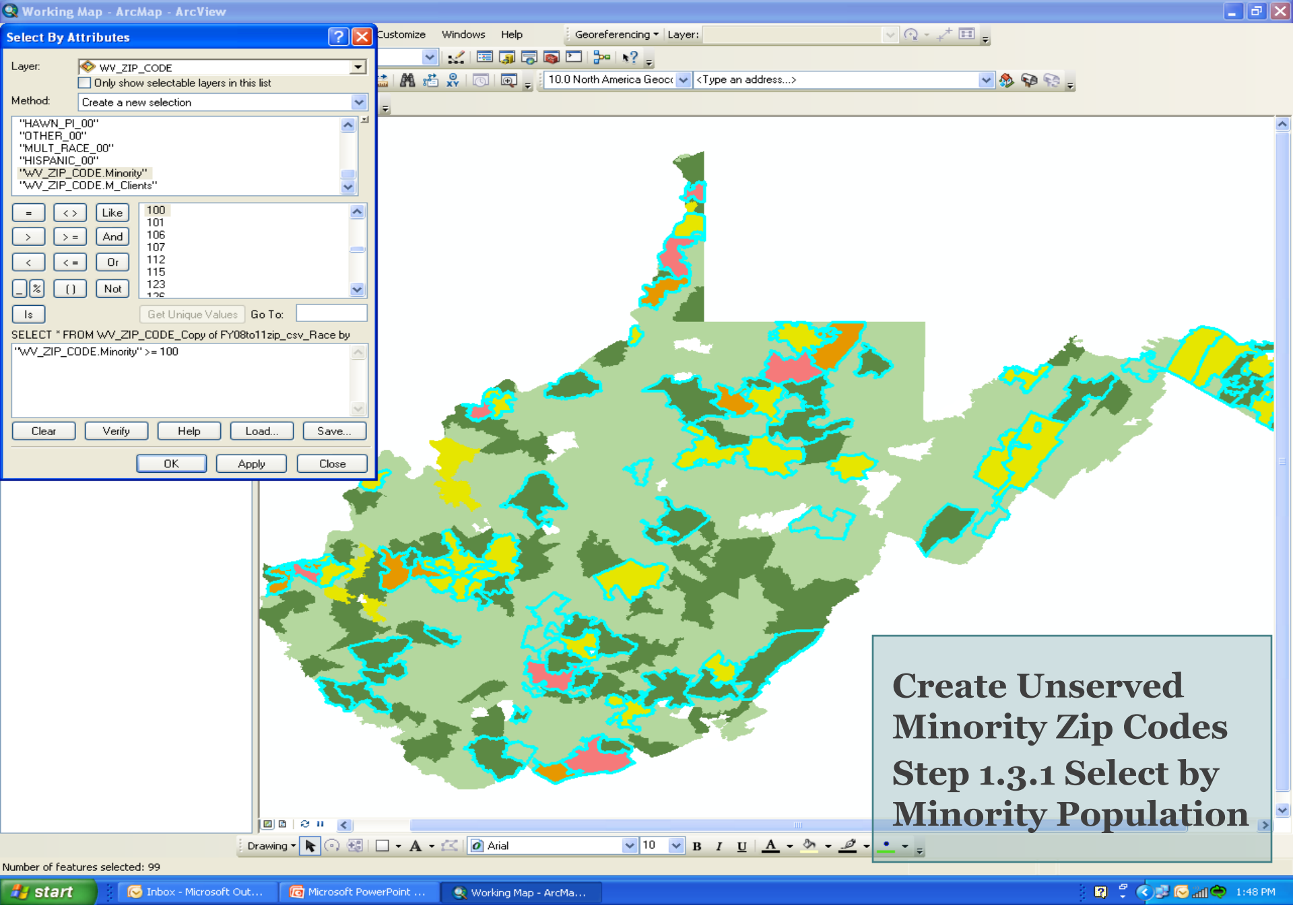

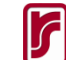

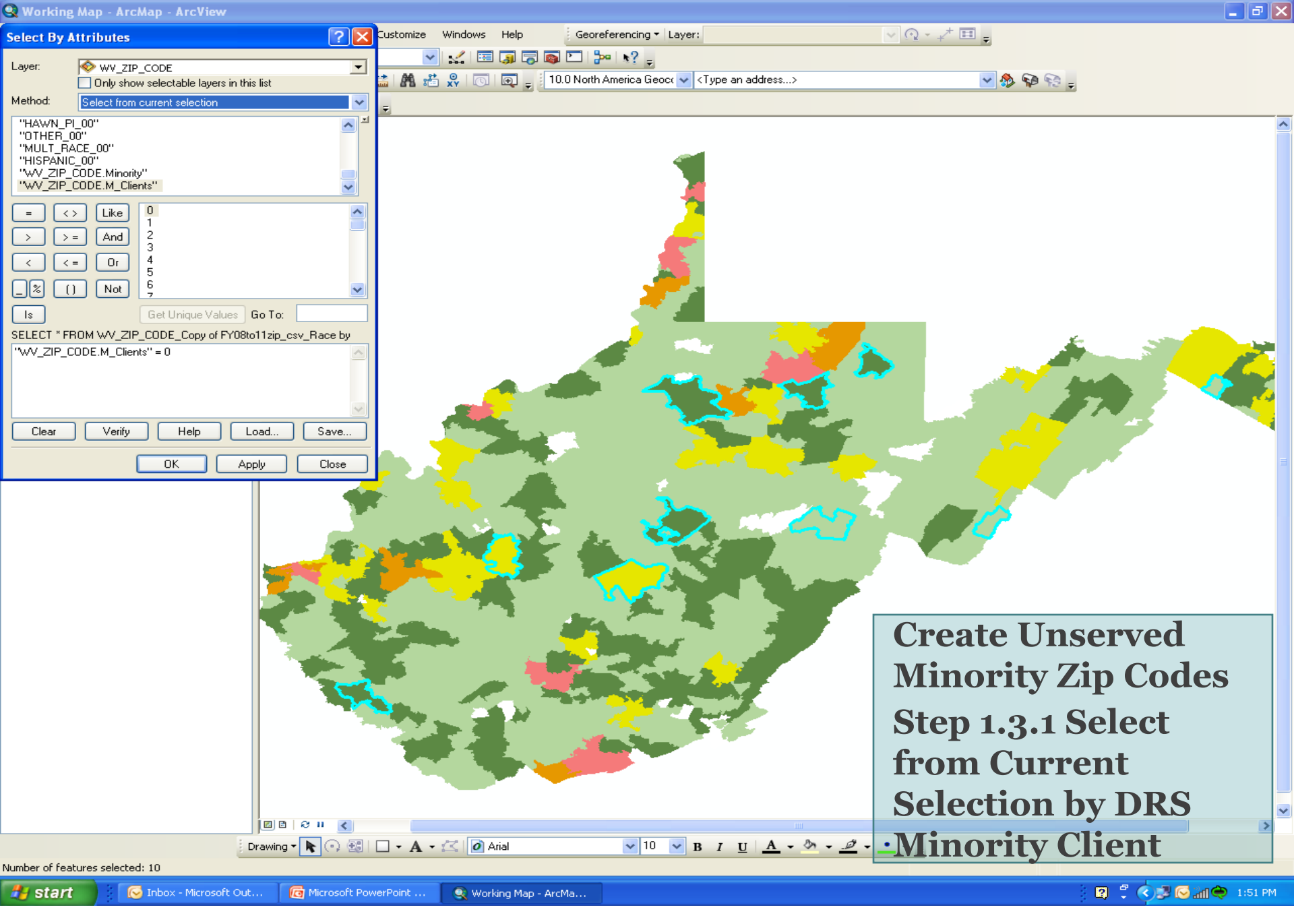

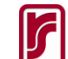

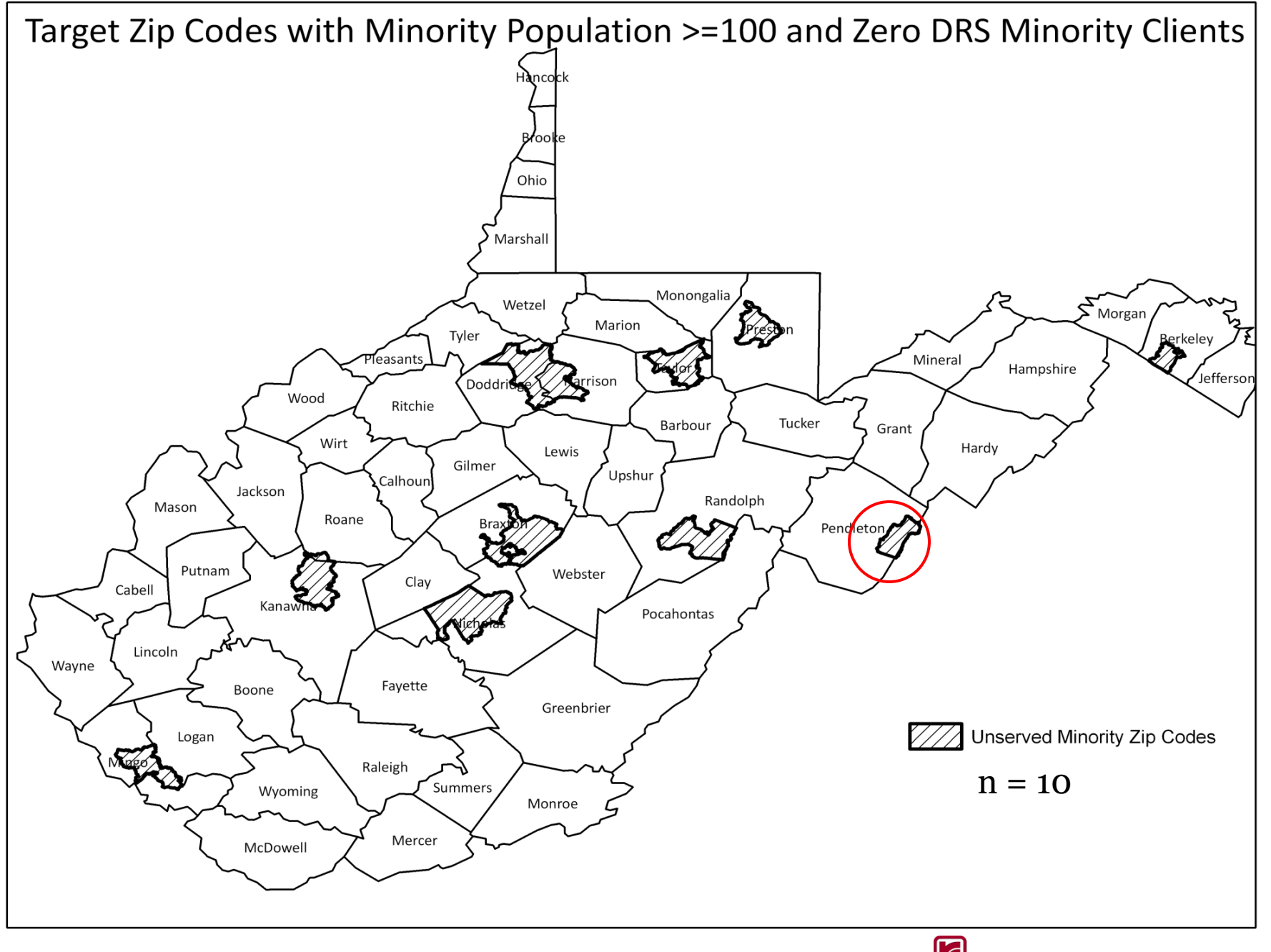

## Step 2. Localize Spatial Extent of Target Zip Code

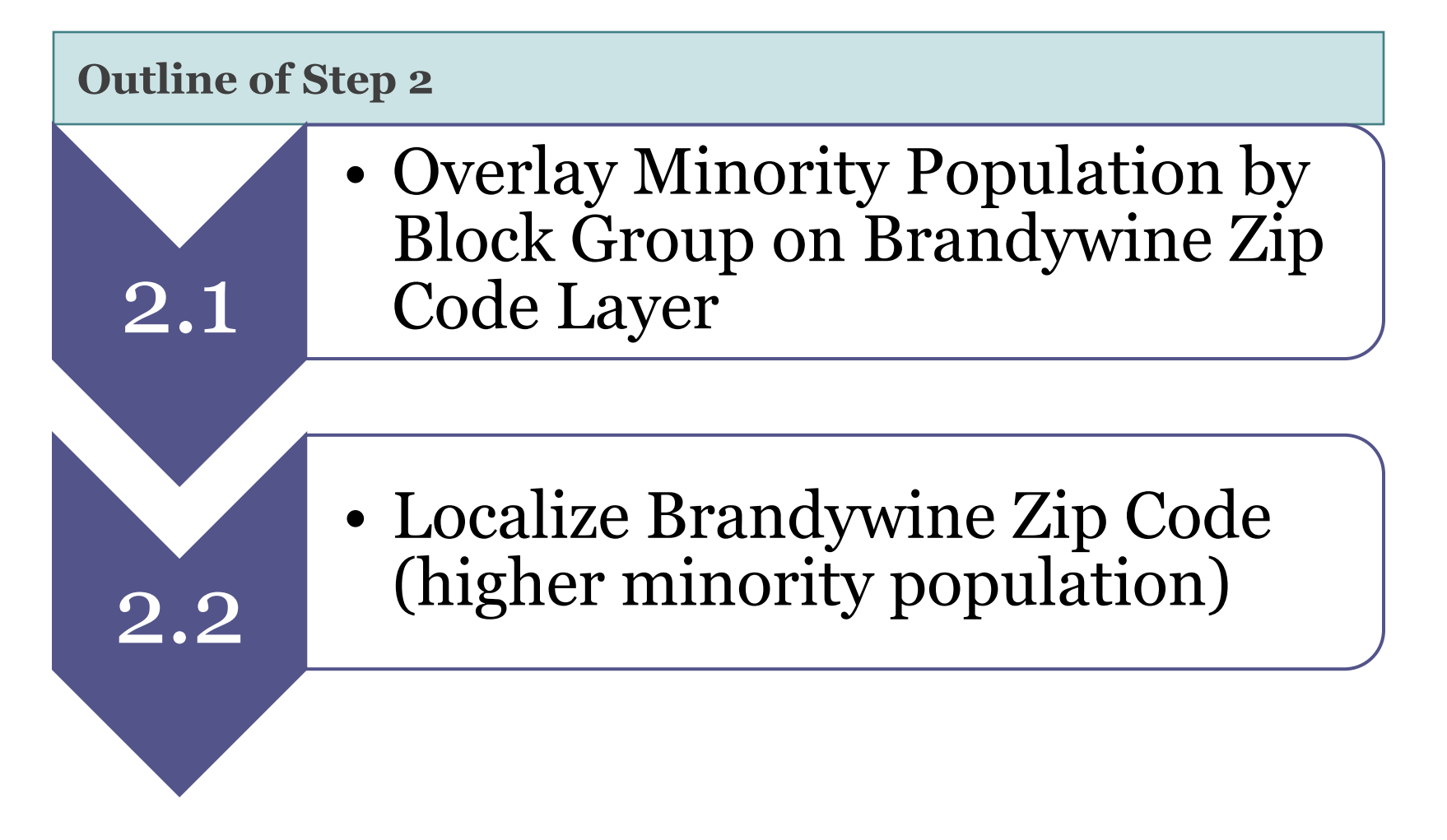

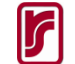

### **Step 2.1**

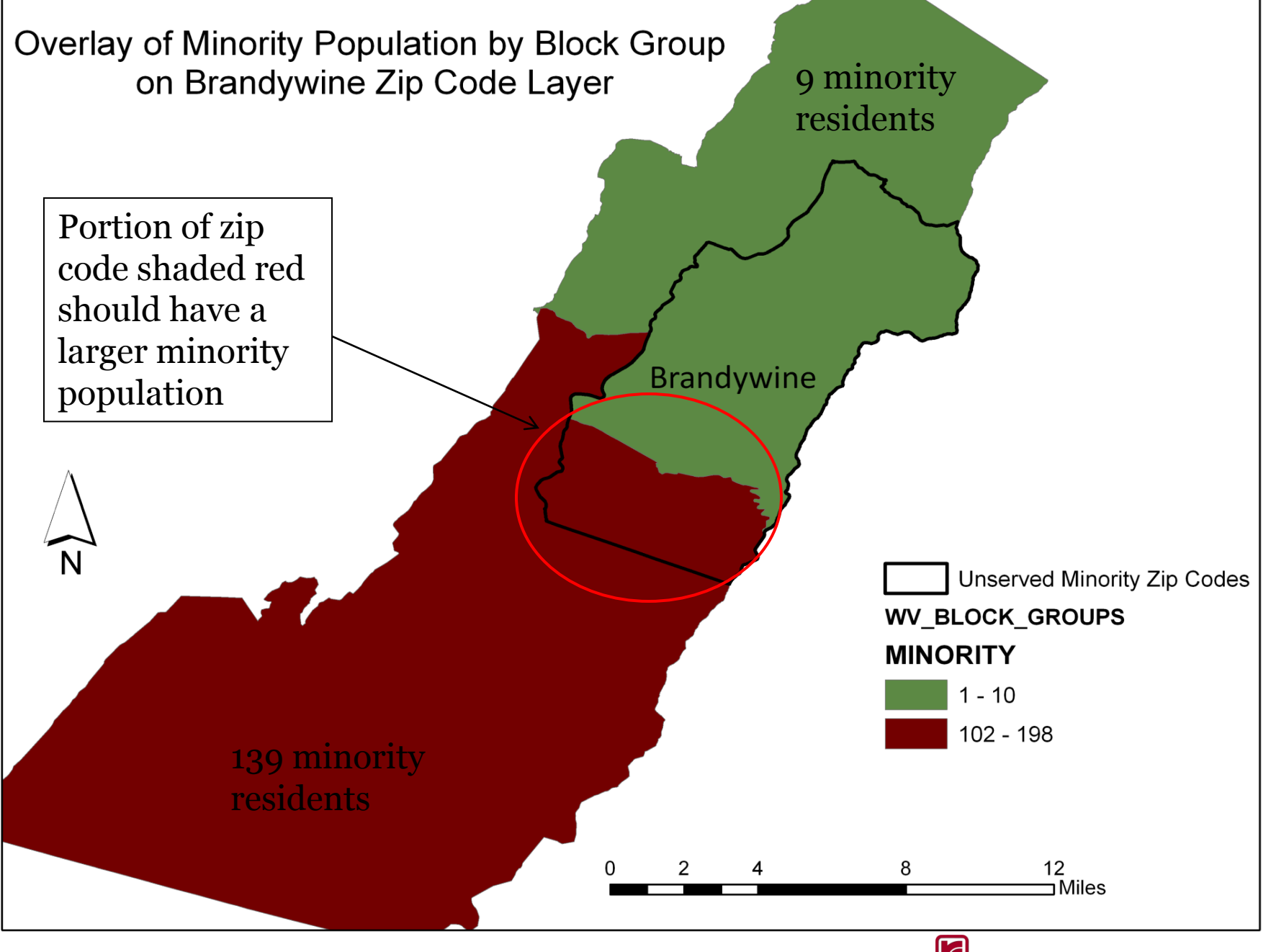

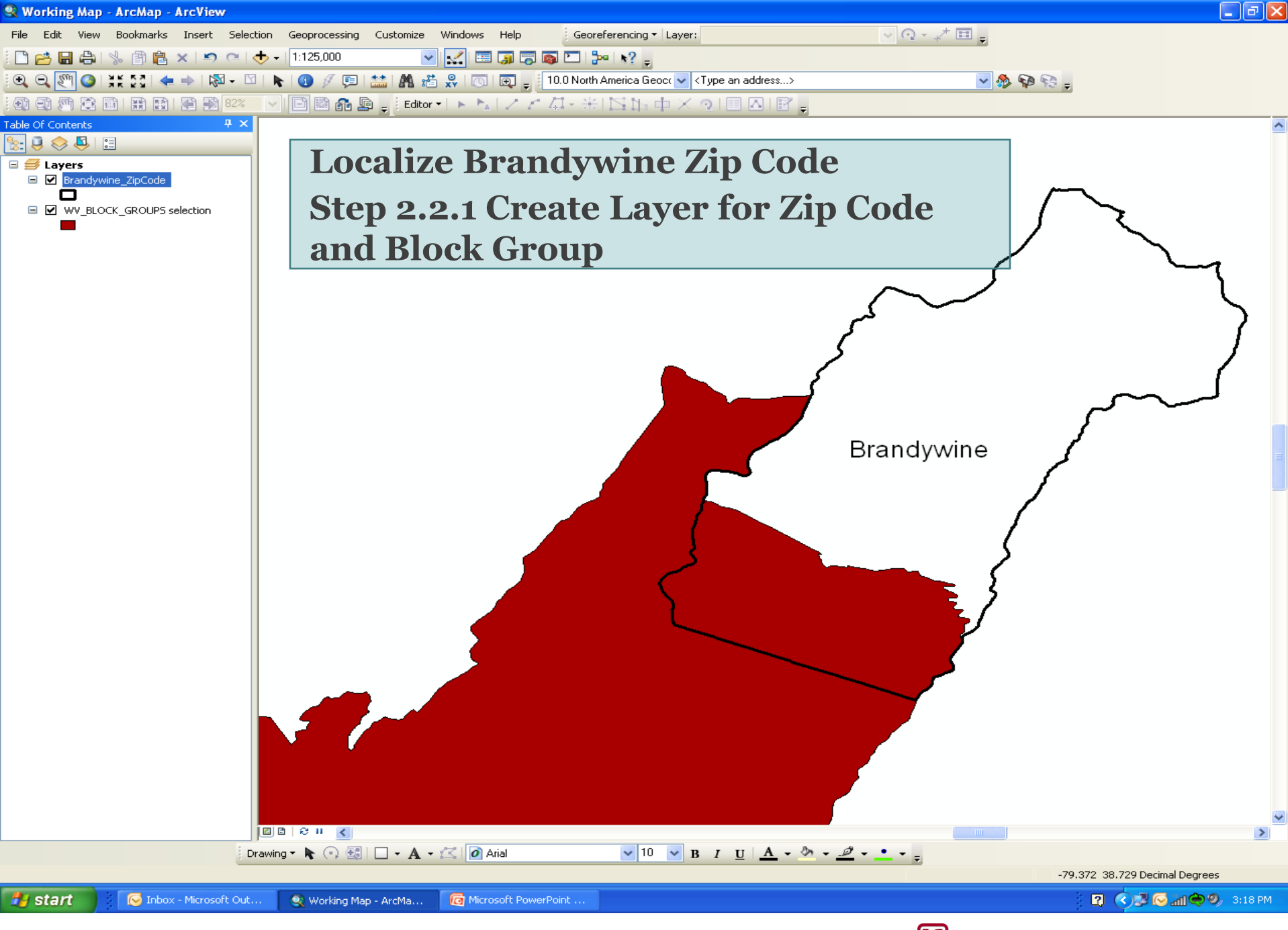

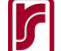

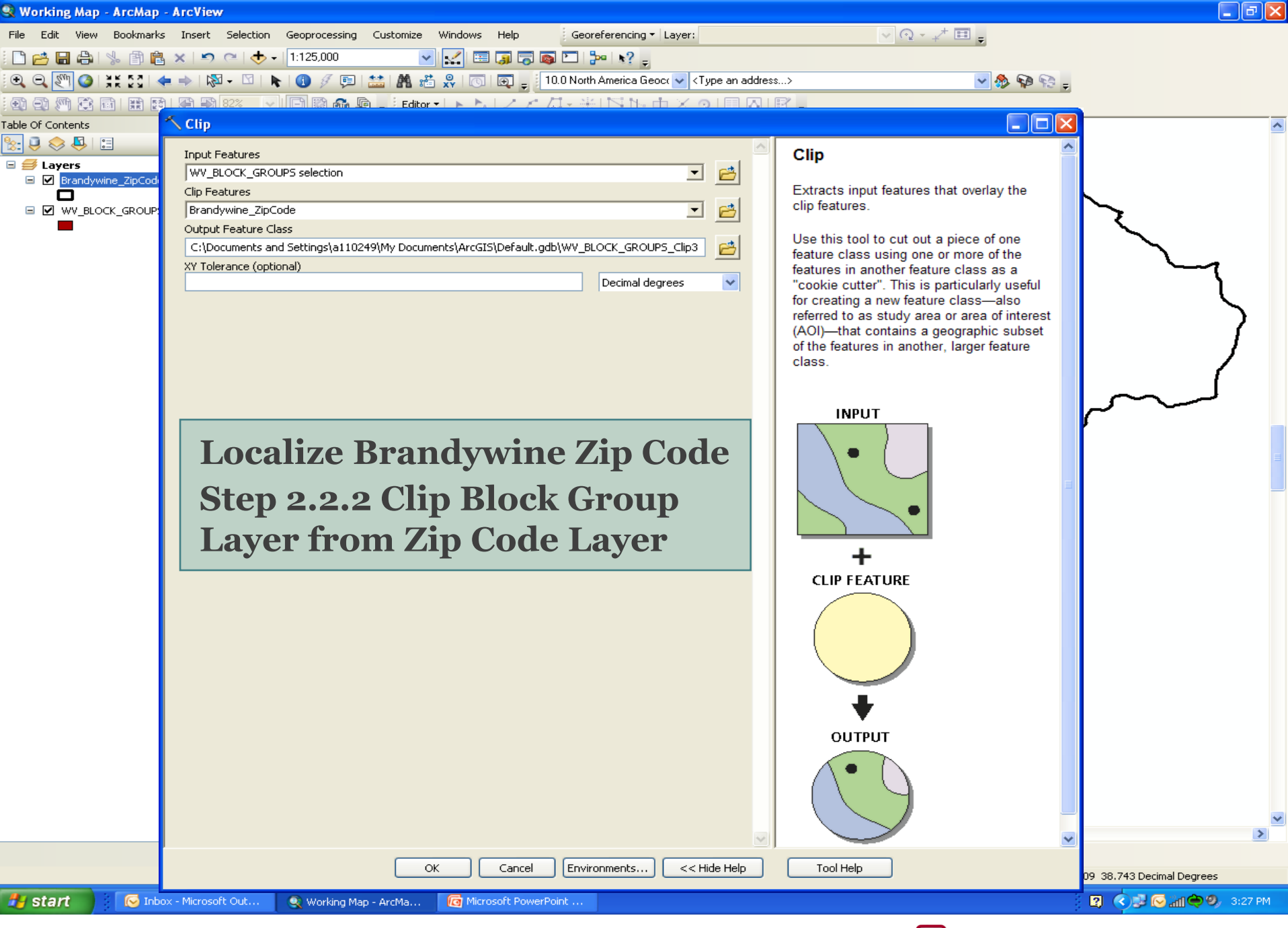

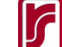

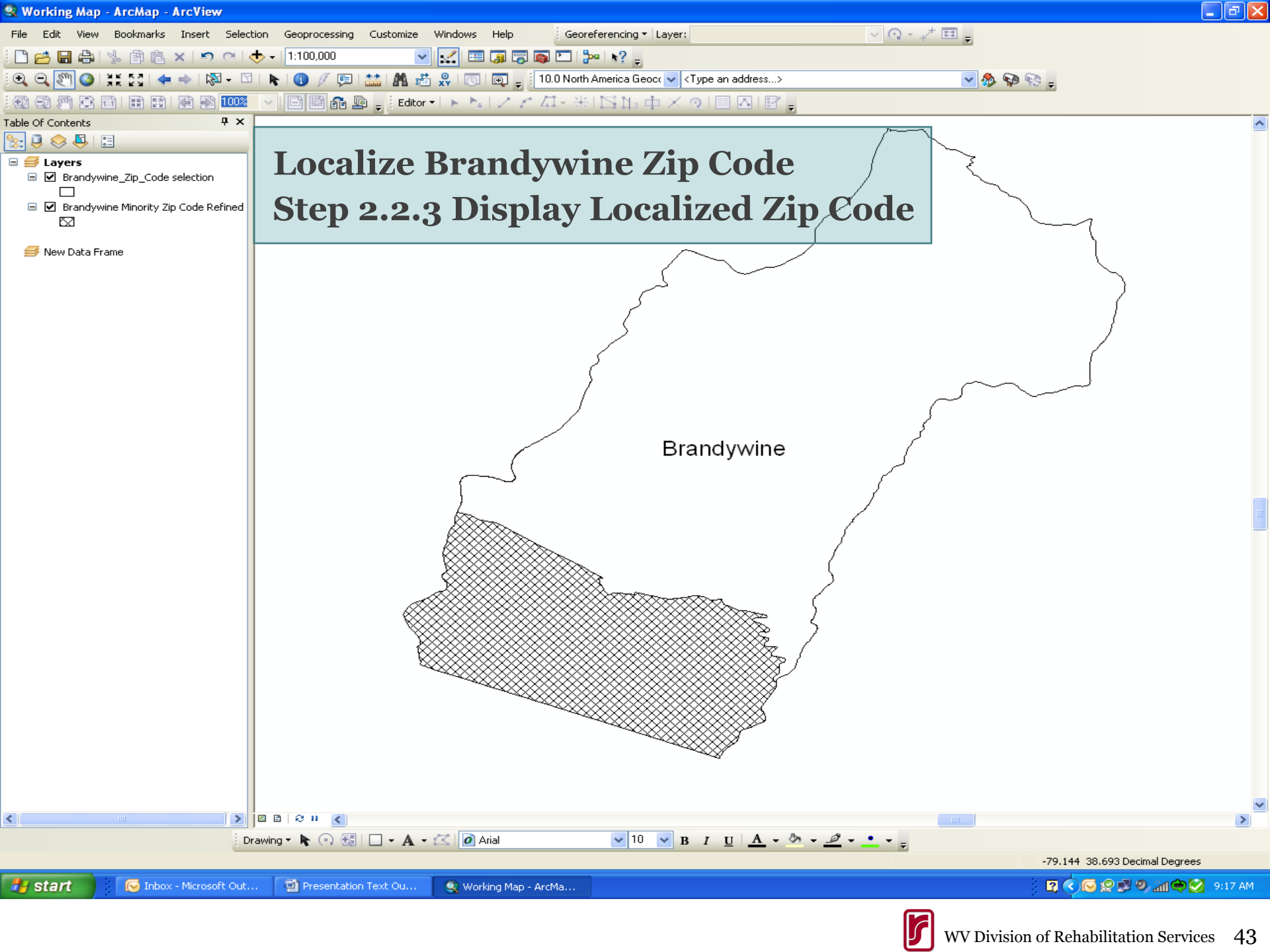

# Step 3. Identify All Roads or Routes within Localized Zip Code

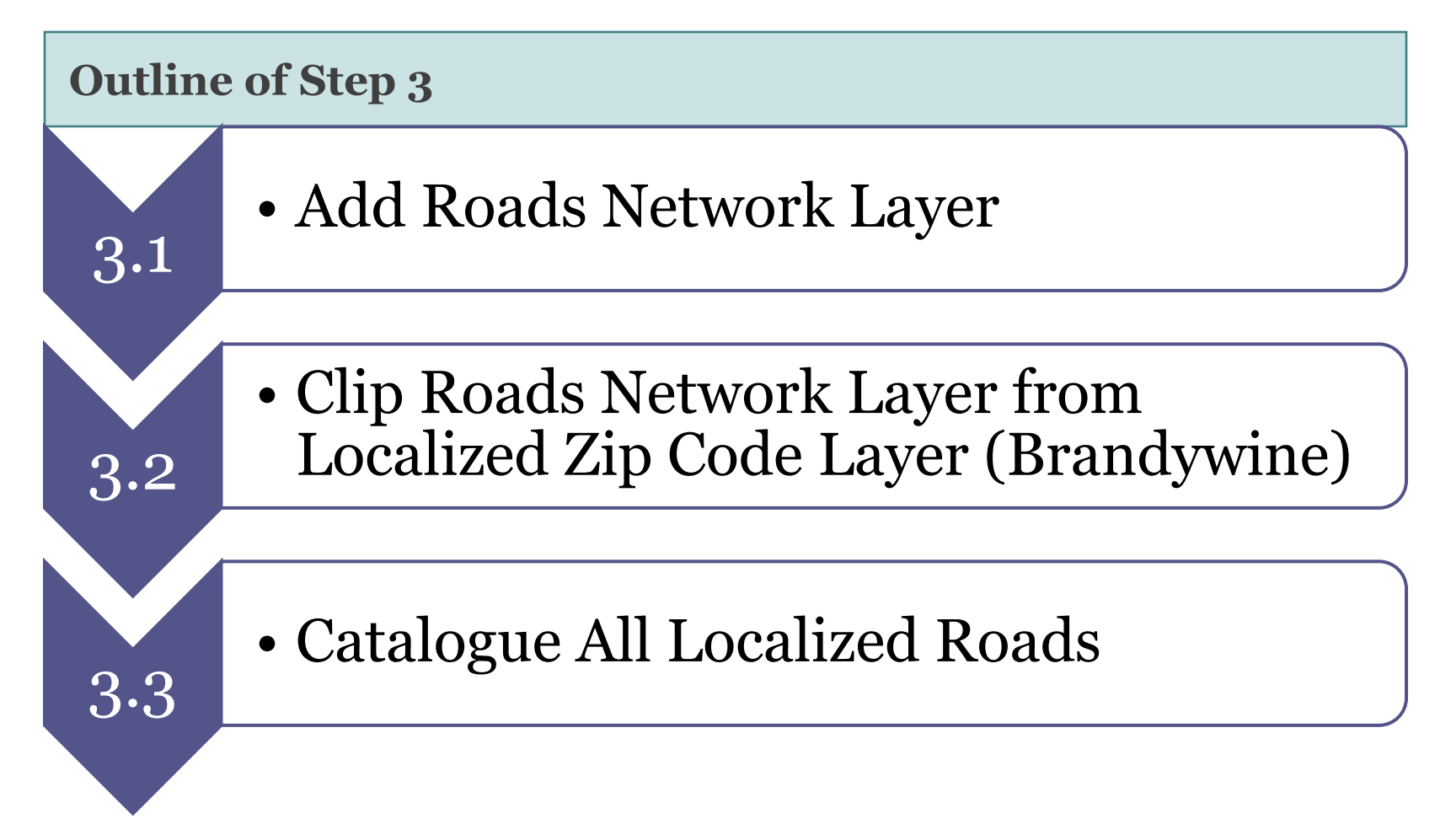

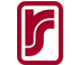

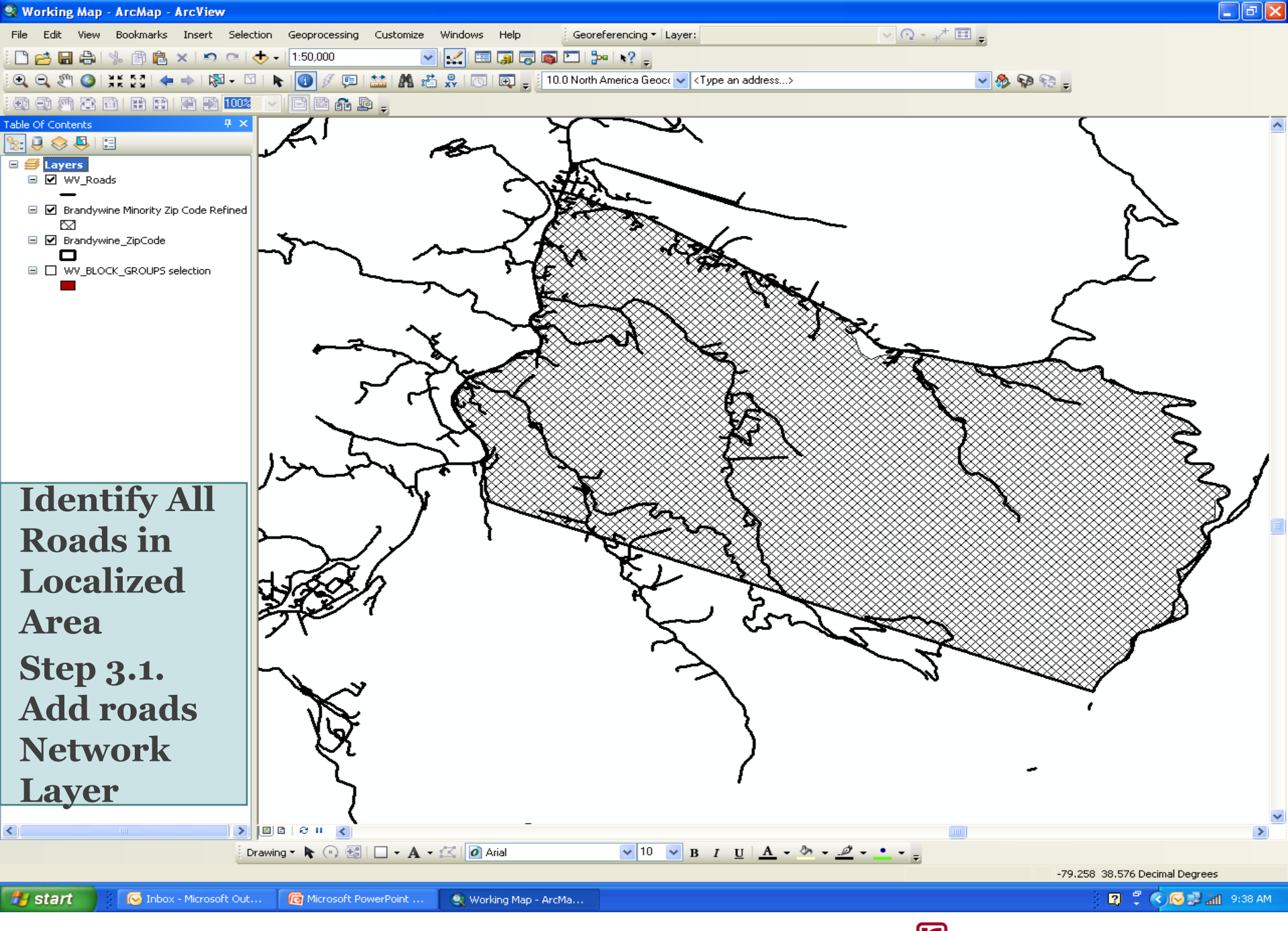

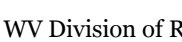

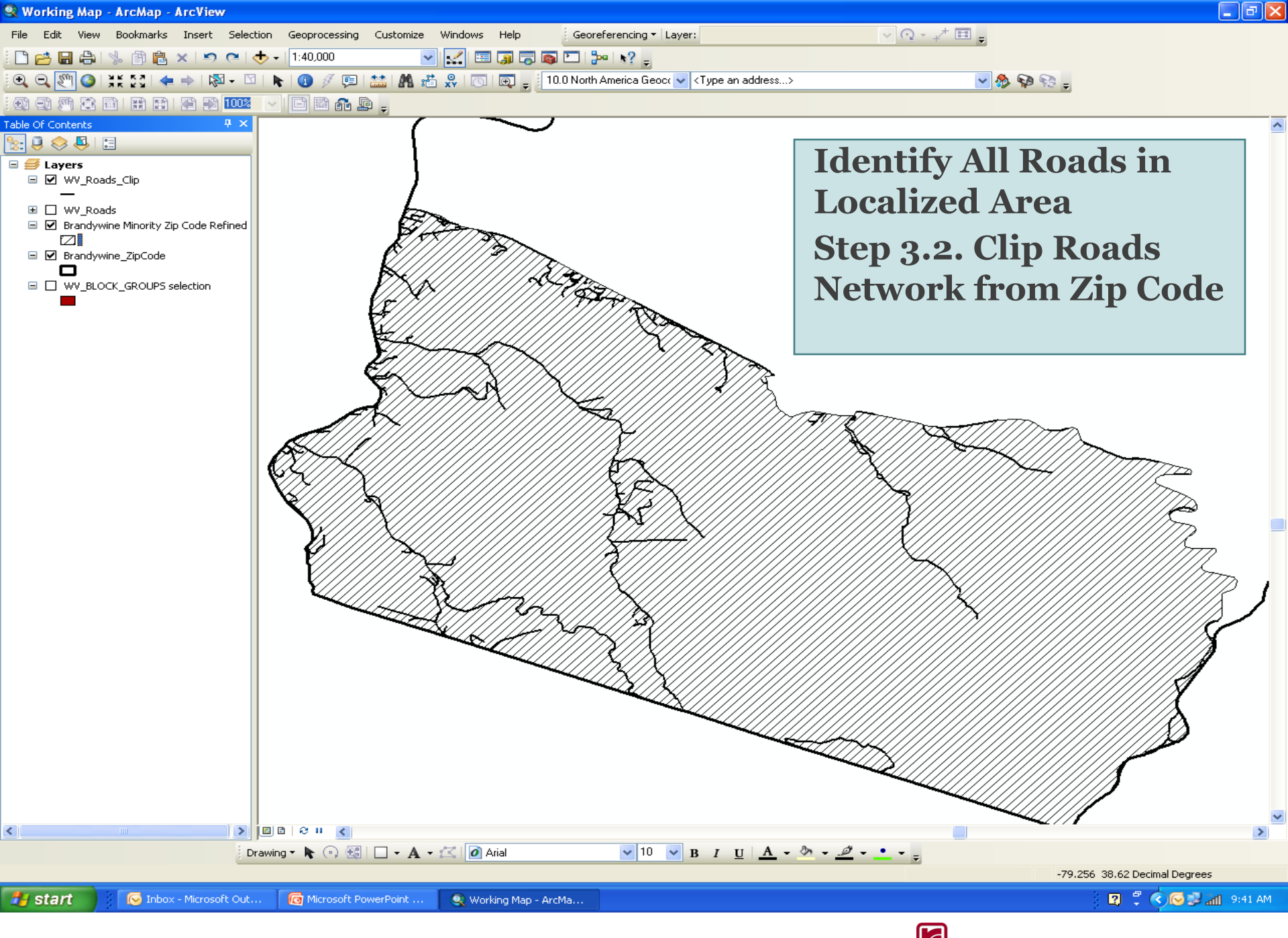

#### Table × <u>.</u> 🔁 - | 🖳 🌄 🗹 🐠 🗙 24 Find & Replace... COUNTYFP TLID TFIDL MTFCC FULLNAME SMID | LFROMADD | LTOADD | RFROMADD | RTOADD | ZIPL | ZIPR | FEATCAT | HYDROFLG | RAILFLG | ROADFL TFIDR Select By Attributes... 218977864 071 56205289 218977864 S1400 071 56206593 218979661 218979438 51400 Select by Attributes Y 5 Switch Selection 071 56204461 218978060 218978060 S1400 Y 071 238643743 218980346 218978064 S1400 Y Y Select All 071 56205222 218980346 218978368 S1400 Y Enter a WHERE clause to select records in the table window. Add Field.... 071 56187802 218978597 218978597 Y S1740 071 56202381 218978730 218978731 S1400 Y Turn All Fields On Method : 071 56184199 218979415 218978735 S1400 Create a new selection Y ~ Show Field Aliases 071 56206452 218978876 218978876 S1400 Y 071 56205365 218979032 218979032 IS1400 Y Arrange Tables "TLID" . ^ 071 56184293 218979404 218980346 \$1400 Y "TFIDL" Restore Default Column Widths 071 56184090 218979412 218980346 S1400 Y Y Restore Default Field Order 071 56184182 218979418 218980346 IS1400 "TFIDR" 071 56184184 218980346 218979421 S1400 V "MTFCC" Joins and Relates 071 56199086 218980346 218979424 S1400 Y 071 56197113 218979936 218981577 S1400 "FULLNAME" Y Related Tables . 071 218979936 56197111 218980346 S1400 Y "SMID" d la Create Graph... 071 56187875 218980346 218980074 S1740 Y 071 Add Table to Layout 56198043 218980346 218980152 S1740 Y 071 56188043 218980321 218980382 \$1740 'Broad Run' 2 Li<u>k</u>e ~ Reload Cache = $\langle \rangle$ 071 238638232 218980346 218980346 S1400 'Co Rte 21/3' 4 071 56185402 218980346 218980346 \$1740 Y Print... 071 56202751 218980346 218980346 S1400 'Delta Rd 104' Y And > = Reports 071 56198042 218980346 Y 218980346 IS1740 'Fultz Gap' 071 Export... 56185390 218980346 218980346 \$1740 V 071 'Miller Rd' 56197135 218980346 218980346 S1740 Y 0r < = Appearance... 071 56197136 218980346 S1740 Y 218980346 'Millers Run' 42 Polyline 54 071 Y 56197125 218980346 218980346 S1740 'Sugar Grove' 44 Polyline 54 071 56205300 S1400 Y Not V 45 Polyline 54 071 56205342 S1400 Culant Crown Did! Y 46 Polyline 54 071 238642990 S1400 Y 47 Polyline 54 071 56187848 218980346 Y 218980346 S1740 ls Get Unique Values Go To: 48 Polyline 54 071 56187849 S1740 Y 218980346 218980346 49 Polyline 54 071 56187874 S1740 Y 218980346 218980346 SELECT \* FROM WV\_Roads\_Clip WHERE: 50 Polyline 54 071 56185368 S1740 V 218981549 218981549 51 Polyline 54 56185370 218981549 218981549 \$1740 Y "FULLNAME" = 52 Polyline 54 071 56200700 218981573 218981575 S1740 Y 53 Polyline 54 071 56197137 218977729 218978876 S1400 Y 54 Polyline 54 071 238641854 218980346 218977785 S1400 Y 55 Polyline 54 071 56187846 218979661 218980345 S1740 Y 54 071 56 Polyline 238639167 218978060 218978066 S1400 58 Polyline 54 071 56205243 218978292 218978292 S1400 54 59 Polyline 071 238642737 218978371 218980353 S1400 S1740 60 Polyline 54 071 56187282 218982720 218978431 54 071 61 Polyline 56205429 218978811 218978811 S1400 Sa<u>v</u>e... Clear Verify Help Load. 62 Polyline 54 071 238639402 218978876 218978876 S1400 Y 54 63 Polyline 071 56202392 218978876 218978876 \$1400 Y 65 Polyline 54 071 56205263 218979032 218979032 \$1400 Y 69 Polyline 54 071 56196963 218979391 218980346 \$1740 Y Apply Close 54 70 Polyline 071 56206928 218979392 218979392 S1400 Y 72 Polyline 54 071 56197123 218979392 218979392 S1740 Y 73 Polyline 54 071 56205227 218979392 218979392 S1400 Y > 1 🕨 🖬 (0 out of 385 Selected) 14 4 WV Roads Clip 😰 🌹 🔇 💽 🗊 📶 10:04 AM 🛃 start 😡 Inbox - Microsoft Out. 👩 Microsoft PowerPoint . 🔍 Working Map - ArcMa..

**Identify All Roads in Localized Area** Step 3.3. Catalogue All Localized Roads

<

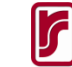

## Step 4. Provide List of Roads to Local Post Office

Road Name Broad Run County Rte 21 County Rte 21/3 Delta Rd 104 Fultz Gap Miller Rd Millers Run Sugar Grove Sugar Grove Rd US Hwy 33

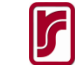

# Summary

- GIS application in VR
- Improve planning for community outreach efforts, especially for persons with disabilities from minority backgrounds
- Other GIS Possibilities for State VR Agencies
  - Aid in matching employment needs of clients with available jobs
    - Match case management records with local employment dynamics data (U.S. Census)
  - Help find the most suitable location for a new branch office
    - Spatial Analyst Extension in ArcGIS
    - Input model criteria to define best location: Cost; accessibility; terrain; etc.
  - Explore patterns of success in employment outcomes
    - Explore by district office or branch office
    - Map best performers in terms of successful and unsuccessful closure statuses:
    - Model performance (Logistic regression or discriminant function analysis) using data from case management records and quality assurance review
    - Use results to mark areas where improvements could be made

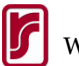